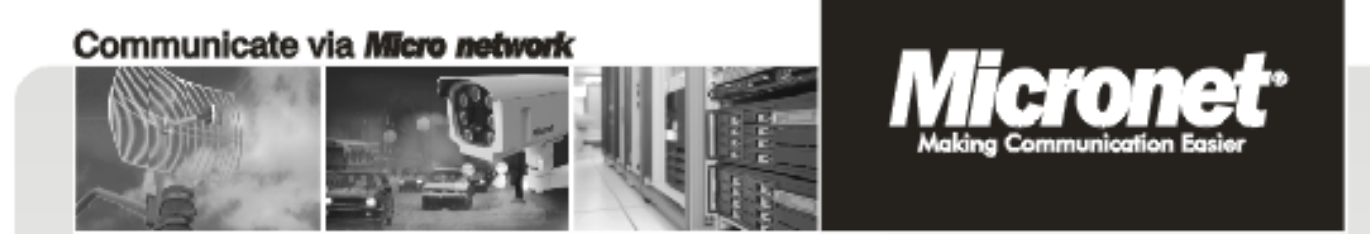

**User's Manual** 

# **11N ADSL2+ Modem Router**

### Model No.: SP3367NL

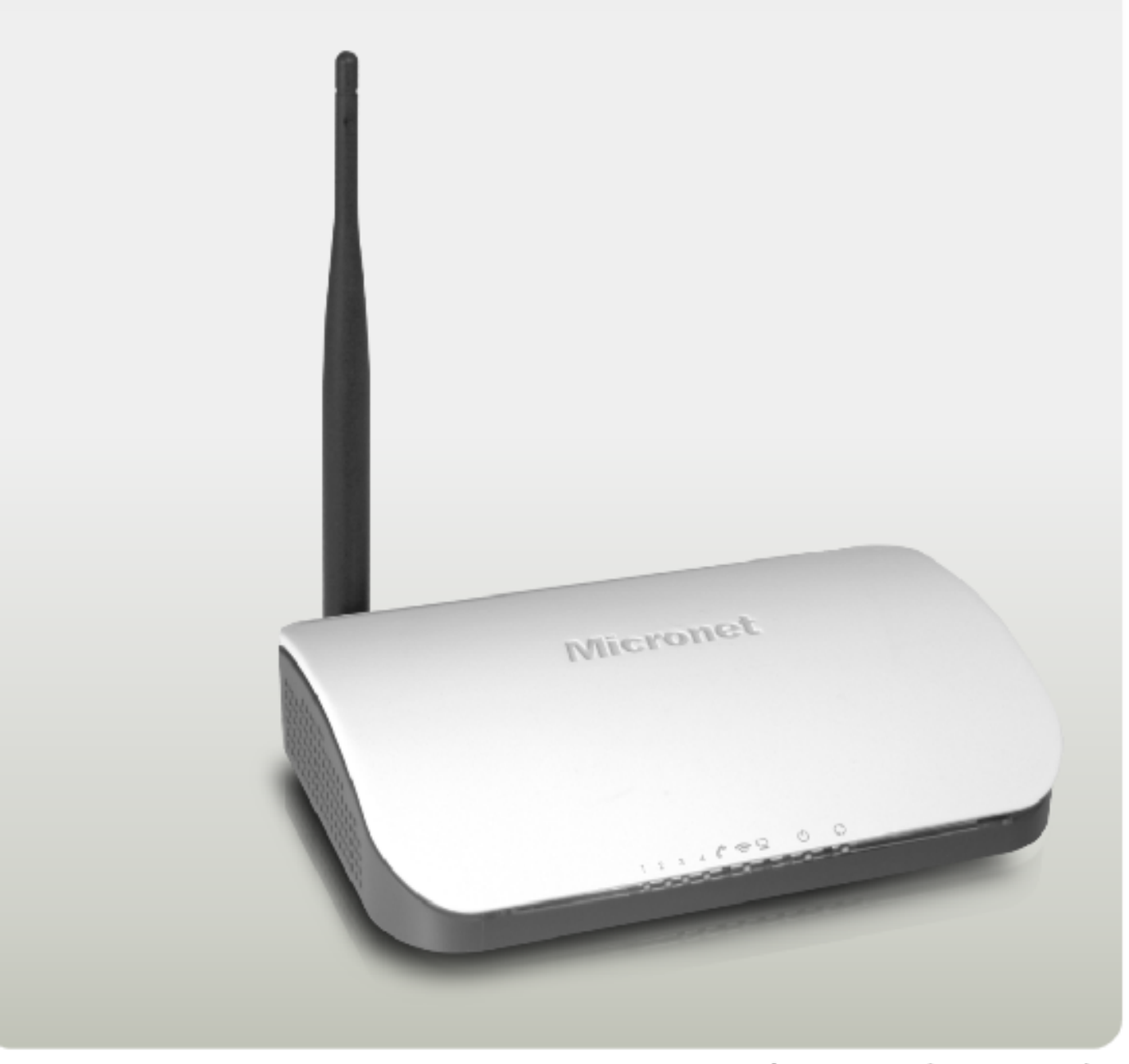

# **Table of Contents**

| 1. |      | Introduction                       | .2  |
|----|------|------------------------------------|-----|
|    | 1.1  | Package Contents                   | . 2 |
|    | 1.2  | Key Features                       | . 2 |
|    | 1.3  | Safety Information                 | . 3 |
| 2. |      | Physical Description               | .5  |
|    | 2.1  | Back Panel                         | . 5 |
|    | 2.2  | Front Panel                        | . 6 |
|    | 2.3  | Hardware Connection                | . 7 |
| 3. |      | System and Network Setup           | .8  |
|    | 3.1  | Build Network Connection           | . 8 |
|    | 3.2  | Connecting to Web-Based Management | . 9 |
|    | 3.3  | Router's IP Address                | 13  |
| 4. |      | Web-Based Management UI            | 16  |
|    | 4.1  | Fast internet access               | 16  |
|    | 4.2  | Wireless                           | 20  |
|    | 4.3  | Advanced Setup                     | 28  |
| 5. |      | Management                         | 70  |
|    | 5.1  | System log                         | 70  |
|    | 5.2  | SNMP Agent                         | 71  |
|    | 5.3  | TR-069 client                      | 72  |
|    | 5.4  | Internet Time                      | 74  |
|    | 5.5  | Access Control                     | 75  |
|    | 5.6  | Backup                             | 76  |
|    | 5.7  | Update                             | 77  |
|    | 5.8  | Restore default                    | 77  |
|    | 5.9  | Update Software                    | 79  |
|    | 5.10 | Reboot                             | 79  |

### Certifications

### FCC

This equipment has been tested and found to comply with Part 15 of the FCC Rules.

Operation is subject to the following two conditions:

- (1) This device may not cause harmful interference
- (2) This device must accept any interference received. Include interference that may cause undesired operation.

### CE

This equipment is in compliance with the requirements of the following regulations: EN 55 022: CLASS B.

### RoHS

All contents of this package, including products, packing materials and documentation comply with RoHS.

# CE F©

# 1. Introduction

Micronet SP3367NL/SP3367NE, 11N ADSL2+ Modem Router, delivers highly reliable and scalable network environment. The model has incorporated both modem and router functions into a single unit with wireless support. It is compliant with IEEE 802.11 N and backward compatible with IEEE 802.11b/g. The wireless connection can be optimized up to high-speed data rate of 300Mbps for multimedia applications. The modem router allows multiple network devices to share the single Internet connection via ADSL. Sustain network security via router's in-built firewall and DMZ functions.

### 1.1 Package Contents

Prior to the installation of the device, please verify the following items are in the package:

- 1 x 11N ADSL2+ Modem Router
- 1 x Quick Installation Guide
- 1 x Product CD
- 1 x Voice Splitter
- 1 x Power Adapter

### 1.2 Key Features

- ADSL2/2+ Compliance
  - Support downstream rates of up to 24Mbps and upstream rates of up to 1Mbps.
  - Compliant to ITU-T G.992.1 (G.dmt), G.992.2 (G.lite), G.992.3 (ADSL2),
     G.992.4 (splitterless ADSL2), G.992.5 (ADSL2+) for Annex A, B. (Annex A and B are supported in different H/W platform)
  - Supports Multi-Mode standard (ANSI T1.413, Issue 2; G.dmt (G.992.1); G.994.1 and G.996.1 (for ISDN only); G.991.1;G.lite (G992.2)).
  - > Multiple Protocols over AAL5 (RFC 1483/2684).
  - > PPP over AAL5 (RFC 2364).

- > PPP over Ethernet (RFC 2516).
- Support 802.11n Wireless Access Point
  - > Complies with IEEE 802.11n, IEEE 802.11g and IEEE 802.11b standards.
  - Farther coverage, less dead spaces and higher throughput with MIMO technology.
  - > High data rate up to 300Mbps network speed.
  - Supports 64-bit/128-bit WEP, WPA-PSK and WPA2-PSK wireless security functions.
  - Supports WPS (WiFi Protected Setup) to easy connect wireless network without configuring the security.
  - > Support Auto Channel Selection.
  - Supports MAC address filtering.
  - Supports WDS
- Router Advance Functions
  - > NAT (Network Address Translation) IP Sharing
  - Virtual Server
  - > DMZ
  - SPI Anti-DOS Firewall
  - > DHCP Server and Client
  - ACL (Access Control)
  - > IP/MAC/Application/URL Filter
  - > UPnP (Universal Plug and Play)
  - > Dynamic DNS

### **1.3 Safety Information**

In order to keep the safety of users, please follow the following safety instructions:

- This router is designed for indoor use only.
- Do not put this router at or near hot or humid places. Also, do not leave this router in the car in summer.
- Do not pull any connected cable with force and disconnect it from the router.

- If users want to place this router at high places, please make sure the router is firmly secured. Falling from high places would damage the router and its accessories, and in such cases, the warranty will be void.
- Accessories of this router, like antenna and power supply, are danger to small children under 3 years old. They may put the small parts in their nose or month and it could cause serious damage to them.
- The router will become hot when being used for long time (This is normal and is not a malfunction). Do not put this router on paper, cloth or other flammable materials.
- There's no user-serviceable part inside the router. If users found the router is not working properly, please contact the authorized dealer of purchase. Do not disassemble the router, otherwise warranty will be void.
- If the router falls into water when it's powered on, do not use hands to pick it up. Switch the electrical power off before doing anything, or contact an experienced technician for help.
- If users smell something strange, or even see some smoke coming out from the router or power supply, remove the power supply or switch the electrical power off immediately, and call authorized for help.

## 2. Physical Description

### 2.1 Back Panel

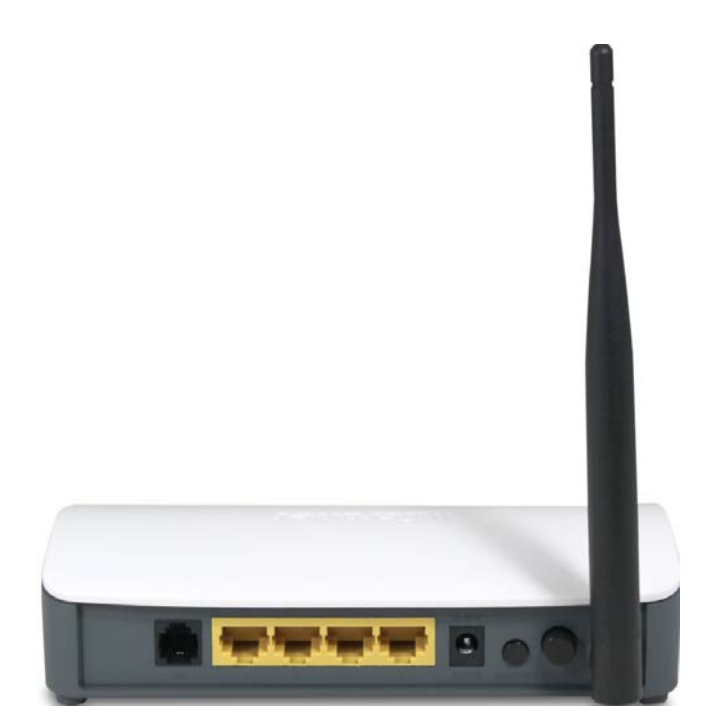

| Parameter     | Description                                                                                                    |
|---------------|----------------------------------------------------------------------------------------------------|
| ON/OFF        | Power Switch. Press it in to turn on the power and press it out to turn off the power.                                                                                                    |
| WPS/Reset     | Hold and press it for 1 seconds to connect WPS,<br>and 7 seconds to bring all settings back to factory<br>defaults.                                                                                                    |
| Power<br>Jack | Please plug the power adapter attached with the ADSL Router to the power jack. The power adapter is 9VDC, 1A.                                                                                                    |
| LAN           | LAN network cable interface. It is used to connect<br>Hub, Switch, or computer in a LAN.<br>(LAN2 port can also be used to connect IPTV Set-<br>top box to enable watching TV and online surfing at<br>the same time. When the access way is changed<br>into community broadband, LAN4 can be used as<br>the wireless Router's WAN port.) |
| ADSL          | Connect the supplied RJ-11 telephone line to this port and your ADSL/telephone network.                                                                                                    |

### Note:

Please use the supplied power adapter, for use of an unmatched power adapter may damage the device.

### 2.2 Front Panel

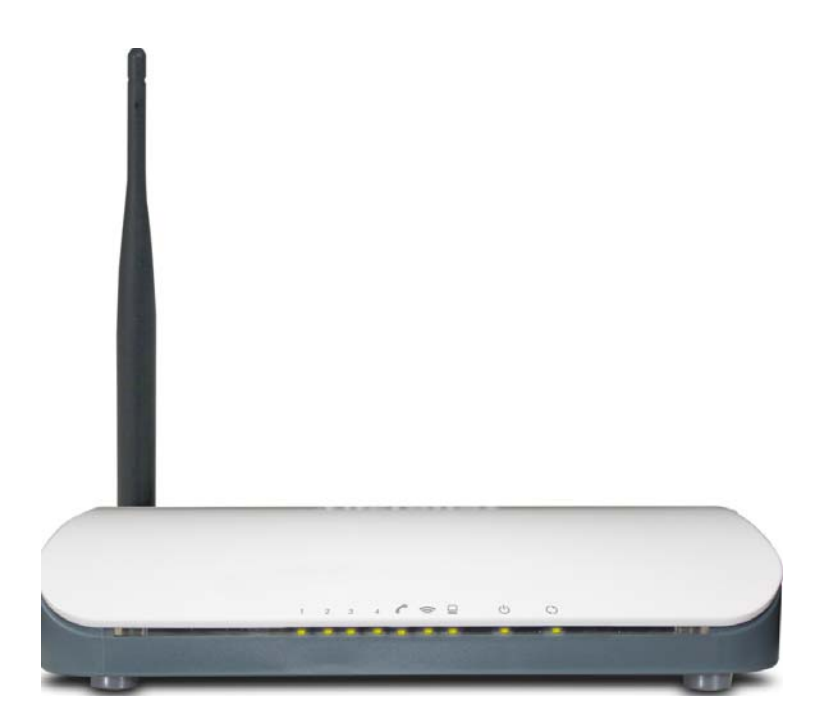

| LED     | Color | Status    | Description                                     |  |  |
|---------|-------|-----------|-------------------------------------------------|--|--|
|         |       | Always On | The device has power                            |  |  |
| Power   | Green | OFF       | The device has no power or power adapter is     |  |  |
|         |       |           | damaged                                         |  |  |
| CVC     | Creen | Always On | Connected to Internet                           |  |  |
| 515     | Green | Flashing  | Packets are being transferred through ADSL Link |  |  |
|         | Green | Flashing  | Packets are being transferred                   |  |  |
| VVLAN   |       | Off       | Wireless is disabled                            |  |  |
|         | Green | Slow      | ADCL Link has not been established              |  |  |
|         |       | Flashing  | ADSL LINK NAS NOT DEEN ESTABLISHED              |  |  |
| ADSL    |       | Fast      | ADQL Link in being setablished                  |  |  |
|         |       | Flashing  | ADSL LINK IS being established                  |  |  |
|         |       | Always On | ADSL Link has already been established          |  |  |
| LAN     | Green | Off       | Unconnected                                     |  |  |
| 1/2/3/4 |       | Flashing  | Packets are being transferred                   |  |  |

|     |       | Always On | The router has been connected to the computer  |
|-----|-------|-----------|------------------------------------------------|
|     |       | ON        | Terminal WPS is successfully connected and the |
|     | Green |           | LED lights off in 5 minutes                    |
| WPS |       | Flashing  | WLAN terminal is connecting WPS                |
|     |       | Off       | No WLAN terminal WPS connection is present or  |
|     |       |           | terminal WPS connection exceeds 5 minutes      |

### 2.3 Hardware Connection

Follow the diagram below to connect your network devices when using DSL uplink access mode (through telephone line).

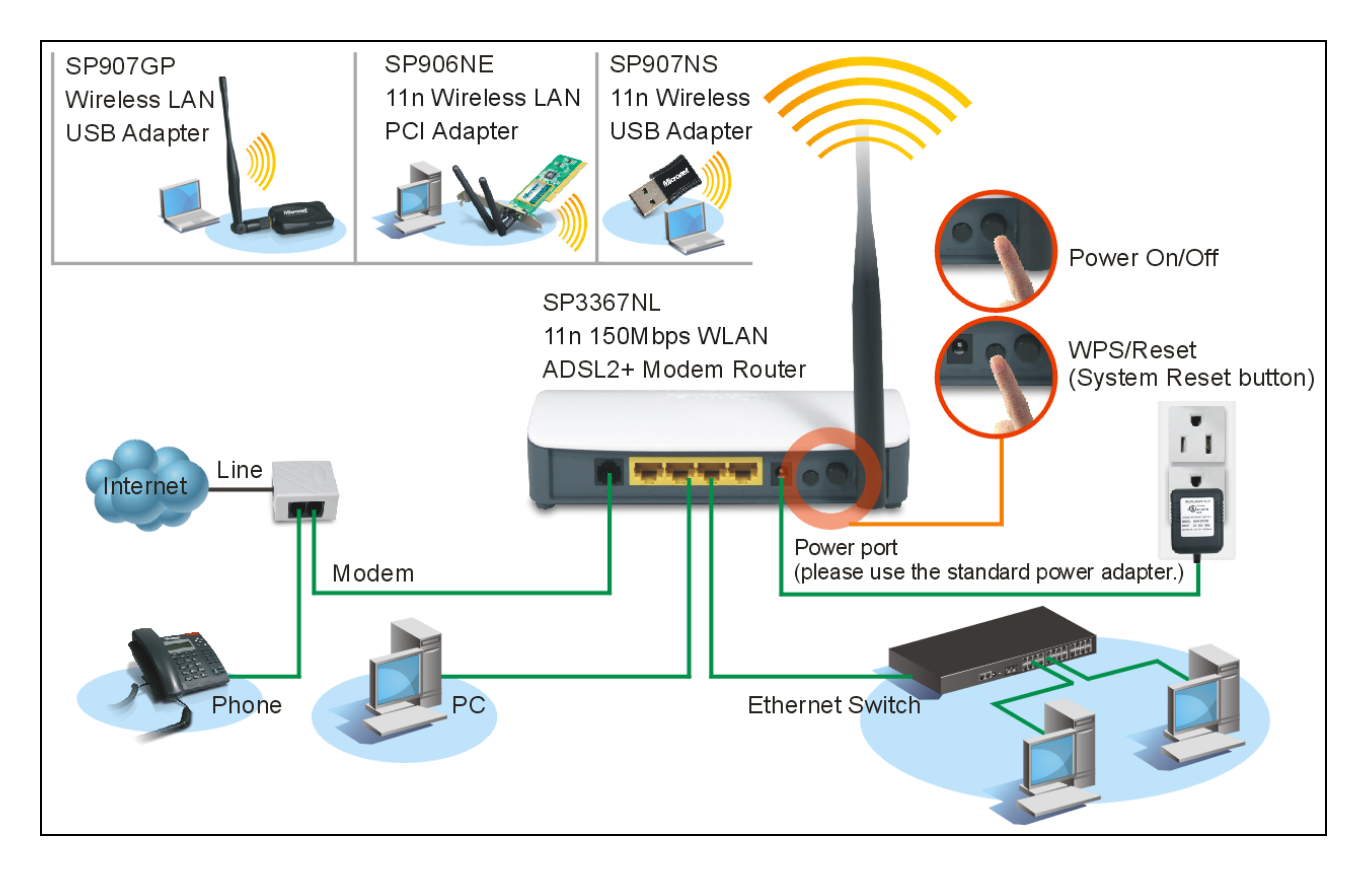

# 3. System and Network Setup

### **3.1 Build Network Connection**

Please follow the following instruction to build the network connection between the new wireless router and other network computers and devices:

1. Connect the ADSL port of modem router by telephone cable (RJ-11) to an outlet or splitter.

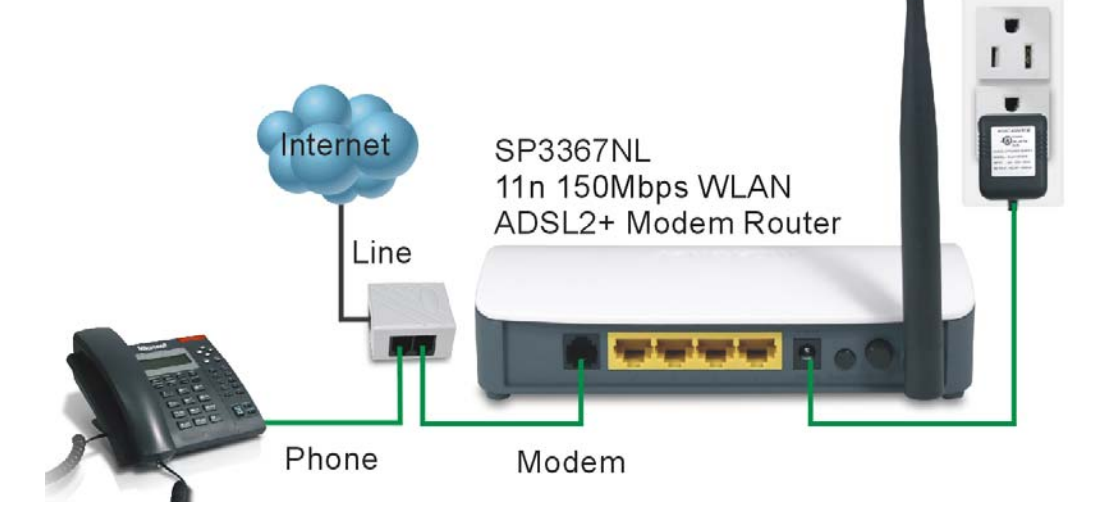

2. Connect all computers, network devices (network-enabled consumer devices other than computers, like game console, or switch / hub) to the LAN port of the router.

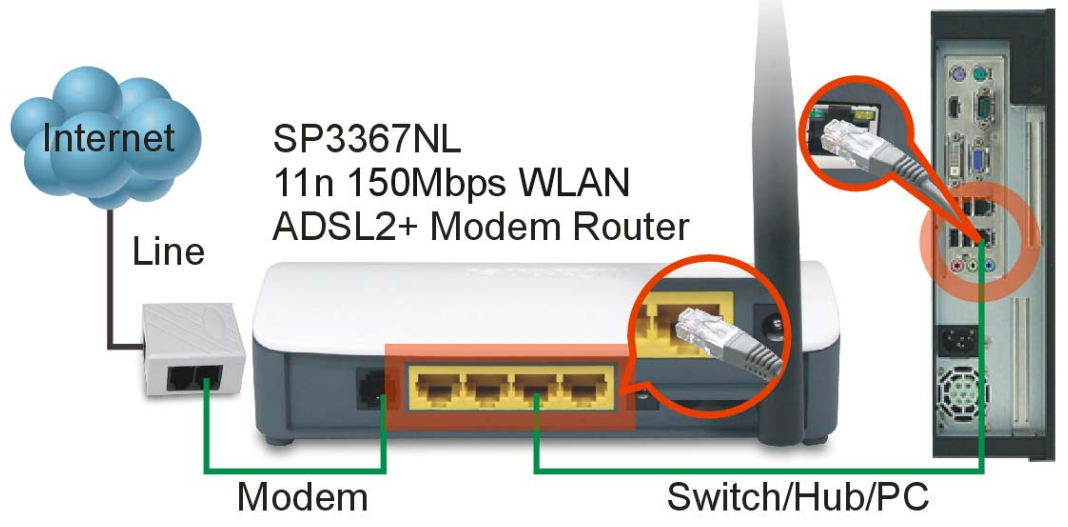

3. Connect the A/C power adapter to the wall socket, and then connect it to the 'Power' socket of the router.

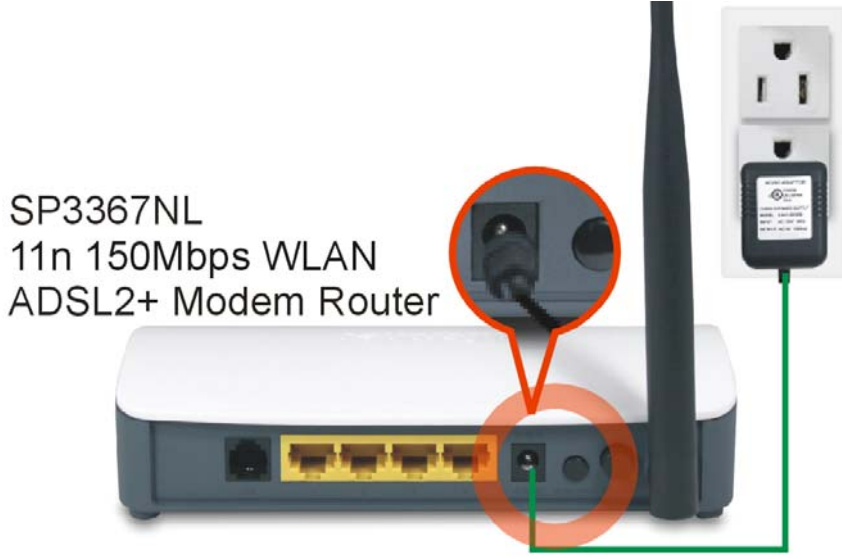

4. The ADSL LED will be ON if the router is connected to the ADSL cable and receives the ADSL signals successfully. If the LED is blinking, please contact with your ISP (Internet Service Provider) to check the problem.

### **3.2 Connecting to Web-Based Management**

After the network connection is established, the next step is to setup the router with proper network parameters for the user's network environment.

Before connecting to the router and start configuration procedures, user's computer must be able to get an IP address automatically (use dynamic IP address). If the PC is set to 'static IP address', then follow instructions below to reconfigure it to 'dynamic IP address'.

### **IP** Address Configuration

#### a) Windows 95/98/Me

- Click the Start button and select <Settings>, then click <Control Panel>. The Control Panel window will appear.
- 2. Double-click on **<Network>** icon. The Network window will appear.

- Check the list of Network Components. If TCP/IP is not installed, click the 
   Add> button to install it. If TCP/IP is installed, go to step 6.
- In the Network Component Type dialog box, select <Protocol> and click <Add> button.
- 5. In the Select Network Protocol dialog box, select **<Microsoft>** and **<TCP/IP>** then click the **<OK>** button to start installing the TCP/IP protocol. Windows CD may be needed to complete the installation.
- 6. After installing TCP/IP, go back to the Network dialog box. Select **<TCP/IP>** from the list of Network Components and then click the **<**Properties> button.
- 7. Check each of the tabs and verify the following settings:
  - Bindings: Check Client for Microsoft Networks and File and printer sharing for Microsoft Networks.
  - Gateway: All fields are blank.
  - DNS Configuration: Select Disable DNS.
  - WINS Configuration: Select Disable WINS Resolution.
  - IP Address: Select Obtain IP address automatically.

| TC | P/IP Properties                                                                   |                                               |                                                    |                                         | ? ×                              |
|----|-----------------------------------------------------------------------------------|-----------------------------------------------|----------------------------------------------------|-----------------------------------------|----------------------------------|
| ſ  | Bindings<br>DNS Configuration                                                     | Adv<br>Gatewau                                | anced<br>WINS Confi                                | Ne<br>Investion                         | etBIOS )<br>IP Address )         |
|    | An IP address can<br>If your network doo<br>your network admi<br>the space below. | be automat<br>es not auton<br>nistrator for a | ically assigne<br>natically assig<br>an address, a | d to this c<br>n IP addre<br>nd then ty | omputer.<br>Isses, ask<br>peitin |
|    | 🖲 Obtain an IP                                                                    | address aut                                   | omatically                                         |                                         |                                  |
|    | _C <u>S</u> pecify an IF                                                          | address:                                      |                                                    |                                         |                                  |
|    | JP Address:                                                                       |                                               |                                                    |                                         |                                  |
|    | S <u>u</u> bnet Mas                                                               | k:                                            |                                                    |                                         |                                  |
|    |                                                                                   |                                               |                                                    |                                         |                                  |

- 8. Reboot the PC. PC will now obtain an IP address automatically from the Broadband Router's DHCP server.
- 9. Please make sure that the Broadband router's DHCP server is the only DHCP server available on the LAN network.
- 10. Proceed to Web-based User Interface once IP address is correctly configured.

#### b) Windows 2000

- Click the **<Start>** button and select **<Settings>**, then click **<Control Panel>**. The Control Panel window will appear.
- Double-click <Network and Dial-up Connections> icon. In the Network and Dial-up Connection window, double-click on <Local Area Connection> icon. The Local Area Connection window will appear.
- 3. In the Local Area Connection window, click the **<Properties>** button.
- Check the list of Network Components. Users should see Internet Protocol [TCP/IP] on the list. Select it and click the **<Properties>** button.
- In the Internet Protocol (TCP/IP) Properties window, select <Obtain an IP address automatically> and <Obtain DNS server address automatically> as shown on the following screen.

| rhet Protocol (TCP/IP) Pr                                                                          | operties                                                                                |
|----------------------------------------------------------------------------------------------------|-----------------------------------------------------------------------------------------|
| eneral                                                                                             |                                                                                         |
| 'ou can get IP settings assigne<br>his capability. Otherwise, you r<br>he appropriate IP settings. | ed automatically if your network supports<br>leed to ask your network administrator for |
| Obtain an IP address auto                                                                          | omatically                                                                              |
| - OUse the following IP addr                                                                       | ess:                                                                                    |
| IP address:                                                                                        | · · · · ·                                                                               |
| Subnet mask:                                                                                       |                                                                                         |
| Default gateway:                                                                                   |                                                                                         |
| Obtain DNS server addre     Obtain DNS server addre     Use the following DNS se                   | ss automatically<br>erver addresses:                                                    |
| Preferred UNS server:                                                                              |                                                                                         |
| Preferred DNS server:<br>Alternate DNS server:                                                     |                                                                                         |
| Preterred DNS server:<br>Alternate DNS server:                                                     |                                                                                         |
| Preterred UNS server:<br>Alternate DNS server:                                                     | Advanced                                                                                |

- 6. Click **<OK>** to confirm the setting. The PC will now obtain an IP address automatically from the Broadband Router's DHCP server.
- 7. Please make sure that the Broadband router's DHCP server is the only DHCP server available on the LAN network.
- 8. Proceed to Web-based User Interface once IP address is correctly configured.

### c) Windows XP

Click the <Start> button and select <Settings>, then click <Network</li>
 Connections>. The Network connections window will appear.

- 2. Double-click **<Local Area Connection**> icon. The Local Area Connection window will appear.
- Check the list of Network Components. Users should see Internet Protocol [TCP/IP] on the list. Select it and click the **<Properties>** button.
- In the Internet Protocol (TCP/IP) Properties window, select <Obtain an IP address automatically> and <Obtain DNS server address automatically> as shown on the following screen.

| Internet                       | Protocol (TCP/IP) Properties                                                                                                    |
|--------------------------------|----------------------------------------------------------------------------------------------------|
| General                        | Alternate Configuration                                                                                                    |
| You car<br>this cap<br>the app | n get IP settings assigned automatically if your network supports<br>ability. Otherwise, you need to ask your network administrator for<br>ropriate IP settings. |
| ⊙ <u>O</u> t                   | otain an IP address automatically                                                                                                    |
| -O U <u>s</u>                  | e the following IP address:                                                                                                    |
| ĮP ac                          | Idress:                                                                                                    |
| S <u>u</u> br                  | iet mask:                                                                                                    |
| <u>D</u> efa                   | ult gateway:                                                                                                    |
| 00                             | tain DNS server address automatically                                                                                                    |
| <b>O</b> Us                    | e the following DNS server addresses:                                                                                                    |
| Prefe                          | erred DNS server:                                                                                                    |
| Alten                          | nate DNS server:                                                                                                    |
|                                | Ad <u>v</u> anced                                                                                                    |
|                                | OK Cancel                                                                                                    |

- 5. Click **<OK>** to confirm the setting. PC will now obtain an IP address automatically from the Broadband Router's DHCP server.
- 6. Please make sure that the Broadband router's DHCP server is the only DHCP server available on the LAN network.

#### d) Windows Vista

 Click <Start> button, then click control panel. Click <View Network Status and Tasks>, then click <Manage Network Connections>. Right-click <Local Area Network>, then select <Properties>. Local Area Connection Properties window will appear, select <Internet Protocol Version 4 (TCP / IPv4)> and click <Properties>.

| 📱 Local Area Connection Properties 📃 🗙                                                                                                    |  |  |  |  |  |
|----------------------------------------------------------------------------------------------------|--|--|--|--|--|
| Networking                                                                                                    |  |  |  |  |  |
| Connect using:                                                                                                    |  |  |  |  |  |
| Intel(R) PRO/1000 MT Network Connection                                                                                                    |  |  |  |  |  |
| Configure                                                                                                    |  |  |  |  |  |
| This connection uses the following items:                                                                                                    |  |  |  |  |  |
| ☑       QoS Packet Scheduler         ☑       ☑         ☑       ☑         ☑       ☑         ☑       ☑         ☑       ☑         ☑       ☑         ☑       ☑         ☑       ☑         ☑       ☑         ☑       ☑         ☑       ☑         ☑       ☑         ☑       ☑         ☑       ☑         ☑       ☑         ☑       ☑         ☑       ☑         ☑       ☑         ☑       ☑         ☑       ☑         ☑       ☑         ☑       ☑         ☑       ☑         ☑       ☑         ☑       ☑         ☑       ☑         ☑       ☑         ☑       ☑         ☑       ☑         ☑       ☑         ☑       ☑         ☑       ☑         ☑       ☑         ☑       ☑         ☑       ☑         ☑       ☑         ☑       ☑ |  |  |  |  |  |
| Install Uninstall Properties                                                                                                    |  |  |  |  |  |
| Description<br>Transmission Control Protocol/Internet Protocol. The default<br>wide area network protocol that provides communication<br>across diverse interconnected networks.                                                                                                    |  |  |  |  |  |
| OK Cancel                                                                                                    |  |  |  |  |  |

2. Select <Obtain an IP address automatically> and <Obtain DNS server address automatically>, then click <OK>.

| You can get IP settings assigned<br>this capability. Otherwise, you ne<br>for the appropriate IP settings.                                                                                                    | automati<br>eed to as | cally if<br>k your r | your n<br>networ | etwork<br>rk admi | support |
|----------------------------------------------------------------------------------------------------|-----------------------|----------------------|------------------|-------------------|---------|
| Obtain an IP address autom     Output the full state of the state of the state | natically             |                      |                  |                   |         |
| IP address:                                                                                                    | s.<br>[               |                      |                  |                   | _       |
| Subnet mask:                                                                                                    | Г                     |                      |                  |                   | _       |
| Default gateway;                                                                                                    | Γ                     |                      | •                |                   |         |
| • Obtain DNS server address                                                                                                    | automat               | ically               |                  |                   |         |
| O Use the following DNS serve                                                                                                    | er addres             | ses:                 |                  |                   | _       |
| Preferred DNS server:                                                                                                    |                       |                      |                  |                   |         |
| <u>A</u> lternate DNS server:                                                                                                    |                       |                      | •                |                   |         |
|                                                                                                    |                       |                      |                  | Ad                | vanced  |

### 3.3 Router's IP Address

1. After the IP address setup is complete, please click **<Start>** then **<Run>** at the bottom lower corner of the desktop.

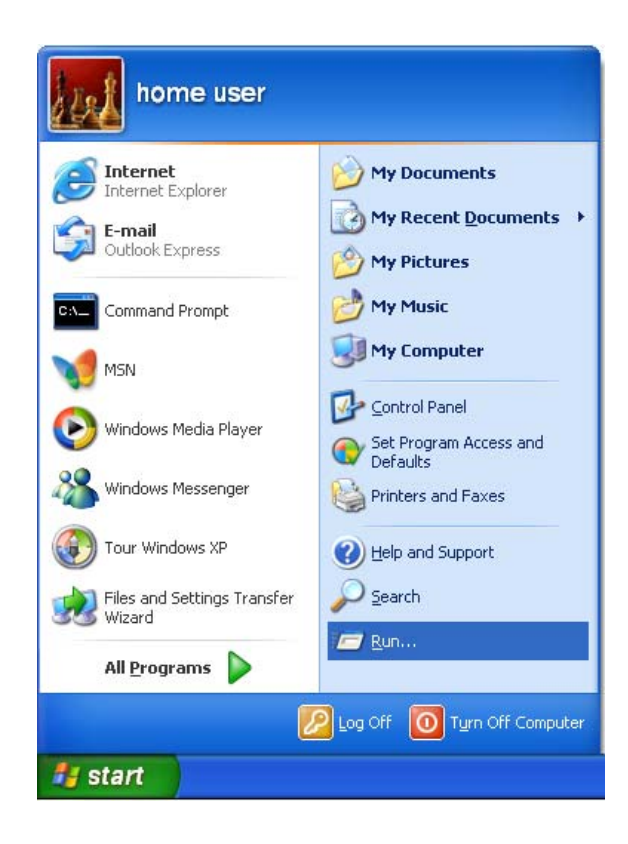

2. Enter 'cmd' command and click <OK>.

| Run   | ? 🔀                                                                                                    |
|-------|----------------------------------------------------------------------------------------------------|
| -     | Type the name of a program, folder, document, or<br>Internet resource, and Windows will open it for you. |
| Open: | cmd                                                                                                    |
|       | OK Cancel Browse                                                                                         |

3. Input 'ipconfig', then press 'Enter' key. Please check the IP address followed by 'Default Gateway' (In this example, the IP address of router is 192.168.1.1, please note that this value may be different).

| Administrator: C:\Windows\system32\cmd.exe                                                             |          |
|----------------------------------------------------------------------------------------------------|----------|
| Microsoft Windows [Version 6.1.7600]<br>Copyright (c) 2009 Microsoft Corporation. All rights reserved. | *<br>=   |
| C:\Users\Administrator>ping 192.168.1.1                                                                |          |
| Pinging 192.168.1.1 with 32 bytes of data:                                                             |          |
| Reply from 192.168.1.1: bytes=32 time<1ms TTL=64                                                       |          |
| Reply from 192.168.1.1: bytes=32 time<1ms TIL=64                                                       |          |
| Reply from 192.168.1.1: bytes=32 time<1ms TTL=64                                                       |          |
|                                                                                                    |          |
| Ping statistics for 192.168.1.1:                                                                       |          |
| Packets: Sent = 4, Received = 4, Lost = 0 (0% loss),                                                   |          |
| Approximate round trip times in milli-seconds:                                                         |          |
| Millimum - oms, Maximum - oms, Hoerage - oms                                                           |          |
| C:\Users\Administrator>                                                                                |          |
|                                                                                                    |          |
|                                                                                                    |          |
|                                                                                                    |          |
|                                                                                                    |          |
|                                                                                                    |          |
|                                                                                                    |          |
|                                                                                                    | <b>T</b> |

# 4. Web-Based Management UI

### 4.1 Fast internet access

In previous section, we have explained how to log on to the router and in the following; we

are going to illustrate how to configure the router quickly to let your PC access Internet.

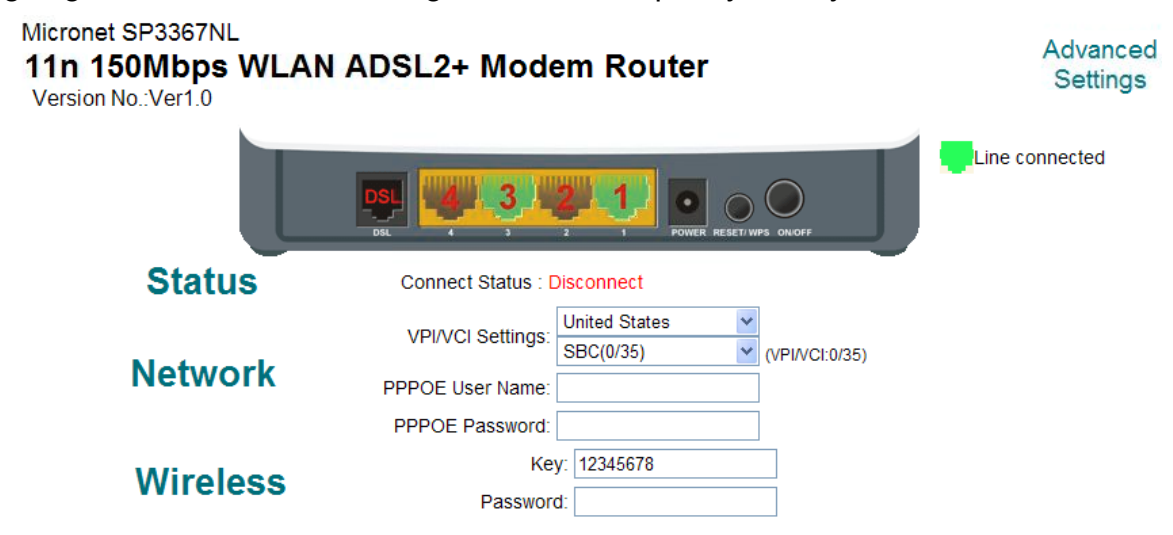

Now check whether you have the screen below, if not, please re-log on to the router' s management interface.

| Micronet SP3367NL<br><b>11n 150Mbps WLAN</b><br>Version No.:Ver1.0 | ADSL2+ Mode       | em Router                         | Advanced<br>Settings |
|--------------------------------------------------------------------|-------------------|-----------------------------------|----------------------|
|                                                                    |                   |                                   | Line connected       |
| Status                                                             | Connect Status :  | Disconnect                        |                      |
| N. dava ala                                                        | VPI/VCI Settings: | United States  SBC(0/35)  VVPI/VC | :1:0/35)             |
| Network                                                            | PPPOE User Name:  |                                   |                      |
|                                                                    | PPPOE Password:   |                                   |                      |
| Wireless                                                           | Ke                | y: 12345678                       |                      |
| Willeless                                                          | Passwor           | d:                                |                      |

Have you noticed the option of " Network" ----" Access Mode". There are two modes available:

**DSL Uplink:** Select this mode, if you are using a telephone line to directly connect to router' s DSL port and then connect the router to your PC (Internet---telephone line---router---network cable---PC).

**Ethernet Uplink:** Select this mode, if you are using a network cable to directly connect to router and then connect the router to your PC (Internet---network cable—router---network cable----PC).

Diagram of DSL Uplink mode (Internet access through telephone line) is shown below:

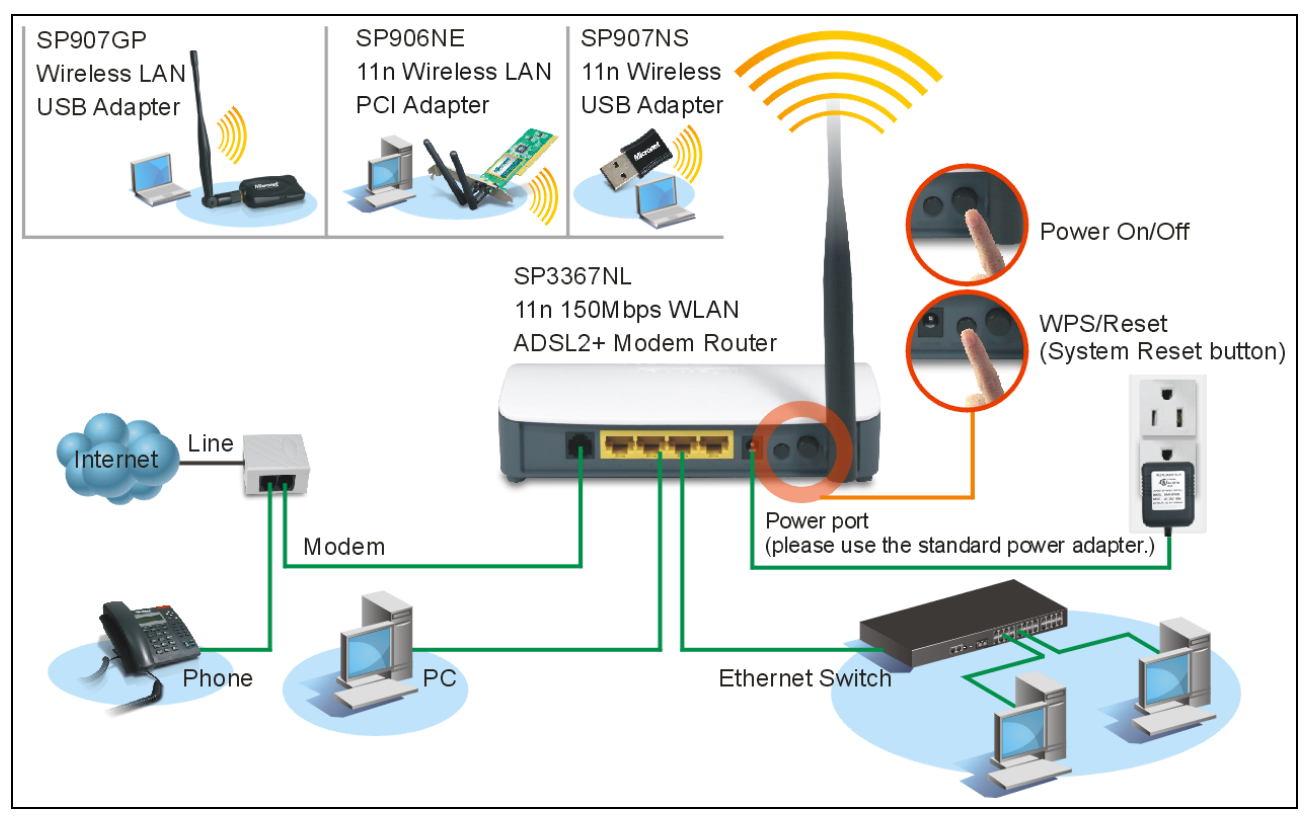

**For** Internet access via DSL uplink mode (through telephone line), there are 4 options available under "Network" : 1. Country, 2. Area, 3. PPPOE User name, 4. PPPOE Password.

| Micronet SP3367NL<br><b>11n 150Mbps WLAN</b><br>Version No.:Ver1.0 | I ADSL2+ Mode     | em Router                                                                    | Advanced<br>Settings |
|--------------------------------------------------------------------|-------------------|------------------------------------------------------------------------------|----------------------|
|                                                                    |                   |                                                                              | Line connected       |
| Status                                                             | Connect Status :  | Disconnect                                                                   |                      |
| Notwork                                                            | VPI/VCI Settings: | United States         •           SBC(0/35)         •         (VPI/VCI:0/35) |                      |
| Network                                                            | PPPOE User Name:  |                                                                              |                      |
|                                                                    | PPPOE Password:   |                                                                              |                      |
| Wireless                                                           | Ke                | y: 12345678                                                                  |                      |
| WII CIC33                                                          | Passwore          | d:                                                                           |                      |

Country: Select your country.

**Area** : This option is mainly for distinguishing various areas and operators that have different VPI/VCI values. To make it convenient for its users, this device has integrated some main VPI/VCI values. You only need to select your area and operator and the router will automatically offer a correspondingly matched VPI/VCI value of your local area. **PPPOE User name:** the user name provided by your ISP; used together with password to authenticate the user.

**PPPOE Password:** the password provided by your ISP; used together with user name to authenticate the user.

**For example:** User A obtains a user name and a pass word, which are respectively sz123456789@163.gd and micronet24689, from **New Zealand/Slingshot Telecom** for ADSL broadband, so he/she needs to input the parameters as below:

### Network

|                   | New Zealand        | *  |                 |
|-------------------|--------------------|----|-----------------|
| VPI/VCI Settings. | Slingshot          | ۷  | (VPI/VCI:0/100) |
| PPPOE User Name:  | sz123456789@163.gd |    |                 |
| PPPOE Password:   | •••••              | •• |                 |

**Note:** For the sake of security, password input on Web UI is shown in encryption code. Wireless function is supported by this product, so you still have to configure wireless parameters. Please read the following:

Easy-to-install-----Wireless network configuration (as shown below)

### Wireless

| Key:      |  |
|-----------|--|
| Password: |  |

There are 2 options to configure for the wireless part:

**SSID:** It indicates the name of wireless network and can be modified (it can be letters, or underline). You can also keep the default name unchanged.

**Key :** It allows you to enter a password; only the users who know your password can be connected to your wireless network.

**For example:** if you want to set the wireless SSID as Wireless\_40D371 and password as micronet24689, follow the configurations as shown in the figure below:

| Wirologs  | Key: micronet24689 |  |
|-----------|--------------------|--|
| WII EIESS | Password: admin    |  |

And then click "OK" to save the settings. Congratulations! You can access Internet now when the following screen appears as below (the Status displays "Connected".)

Launch a web browser, enter <u>www.Micronet.com.tw</u> in the address field and Internet access will be successful.

Now, try to use a wireless network adapter to search "Wireless\_40D371" :

First, click **1** (network adapter connection icon) to search wireless signals as shown in the figure below:

| 5510            | Wireless mode | Channel | Strength | Encryption |
|-----------------|---------------|---------|----------|------------|
| Wireless_40D371 | 11n/11g/11b   | 1       | Ы        | -          |
| Guest           | 11n/11g/11b   | 1       | al l     | 6          |
| MN_demo_base    | 11n/11g/11b   | 9       | Ы        | 6          |
| unixtar-3       | 11g/11b       | 1       | Ь        | 6          |
| Office_916GN    | 11n/11g/11b   | 6       | հ        |            |
|                 |               |         |          |            |
|                 |               |         |          |            |

Then click "Wireless\_40D371" select "Connect" to go to the dialogue box below:

| Connect                | Help 省                   |
|------------------------|--------------------------|
|                        | Guest                    |
| Encryption Method      | PSK AES 8-63 char 📃      |
|                        |                          |
| Encryption <u>K</u> ey |                          |
| • 1                    |                          |
| <b>©</b> 2             |                          |
| <b>6</b> 3             |                          |
| <b>G</b> 4             |                          |
|                        | Register <u>P</u> rofile |

Enter the key: micronet24689 and click "OK"; system will automatically connects with your wireless network in a while.

### 4.2 Wireless

Wireless function includes "Basic", "Security", "MAC Filter", "Wireless Bridge" and "Station Info".

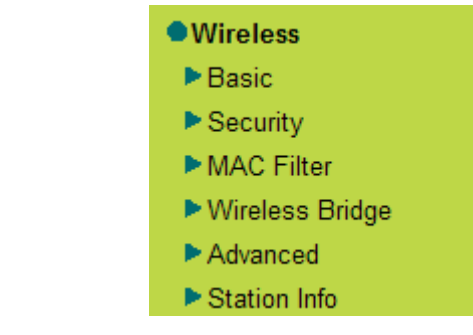

### 4.2.1 Basic Setting

| Wireless Basic Setting |                   |           |
|------------------------|-------------------|-----------|
| Enable Wireless        | ✓                 |           |
| Wireless Mode          | b/g/n Mixd Mode   | *         |
| SSID                   | SP3367NL          | Hide SSID |
| BSSID                  | 00:11:3B:29:CD:29 |           |
| Max Clients            | 8                 | (Max:16)  |
| Channel                | Auto              | *         |
| Bandwidth              | 🔘 20MHz 💿 40MHz   |           |

|  |   | <b>n</b> | -  | • |  |
|--|---|----------|----|---|--|
|  | • | U        | IJ | _ |  |
|  |   | P        | Р  |   |  |

♦ Enable Wireless: check/uncheck to enable/disable the wireless function.

#### Wireless Mode:

- b/g/n Mixed Mode: By default, system is in this mode. So your network adapter can connect to this router's wireless network no matter which standard it complies with: 802.11b, 802.11g or 802.11n. (Different wireless network standards have different maximum transmission rates : 802.11b mode is at 11Mbps, 802.11g mode at 54 Mbps and 802.11n mode at 150Mbps. And devices that adopts 2T2R can reach up to 300Mbps ).
- b/g Mixed Mode: If this mode is selected, then wireless adapters in use must support 802.11b or 802.11g mode.
- g Mode: If this mode is selected, then wireless adapters in use must support 802.11g
   mode.
- SSID: the name of wireless network. It can divide a wireless LAN into several subnetworks that requires different identity authentication, and allows itself to be scanned by other wireless devices through broadcast. The name displayed in "View available wireless networks" under Windows is a SSID.
- Hide SSID: If you don't want wireless network to be searched by other users via SSID name, then you'd better prohibit SSID broadcast. As a result, your wireless network will not appear in the searched wireless network list but it is still available, you

only need to manually add it to the list.

**BSSID**: BSS is a special Ad-hoc LAN application. A wireless network consists of, at least, an AP that is connected to wired network and several wireless work stations, which is called BSS (Basic Service Set).

A group of PCs with the same BBS name can establish a group, and this BBS name is called BSSID. In a small wireless LAN environment, there is only one AP and all clients share the same BSSID which is usually the MAC address of the AP.

- Max Clients: The max number of wireless clients that are allowed to be connected to the wireless network, 16 by default. You can modify it manually (The Max number is 16).
- Channel: wireless signal needs to be transferred through a certain channel. If two transmission signals are using the same channel, then mutual interference will be caused to decrease communication efficiency. There are 13 channels (1 to 13) for your option. Thus, to avoid interferences, you are recommended to choose the channel that is different from that of another SSID. If you select "Auto", then system will automatically choose a channel with relatively less interference for your wireless network.
- Bandwidth: The bandwidth here refers to wireless signal's frequency width which only functions in b/g/n Mixed wireless mode. The max wireless rate is 150Mbps in 20MHZ and 300Mbps in 40MHZ.

### 4.2.2 Security Setting

| Wireless Security Setting |  |
|---------------------------|--|
|---------------------------|--|

|                   | WPS Setup                                                              |
|-------------------|------------------------------------------------------------------------|
| This featu        | re is available only when WPA-PSK, WPA2 PSK or OPEN mode is configured |
| Enable WPS        |                                                                        |
| Setup AP          | ○ Push Button ④ PIN                                                    |
| Device PIN        |                                                                        |
|                   | Add enrolee                                                            |
| Device WPS Status | Configured                                                             |
| Device PIN Code   | 42484004                                                               |
|                   | Unconfigure WPS                                                        |

- Channel bandwidth: works in 11n mode only. 802.11n supports 20MHz and 20MHz/40MHz channels .Previous standard adopts the 20MHz bandwidth while 802.11n adopts 20MHz/40MHz bandwidth. The usable channel bandwidth provided by 40MHz channel is over two times that of two 802.11 carry-over channels. 802.11n standard supports 20MHz and 40MHz channels, and the 40MHz channel combined by two adjoining and carry-over 20MHz channels is the widest channel. Certainly you can use the 20MHz channel instead according to your needs.
- WPS Setup: Wi-Fi protected setting (WPS) can create encrypted connection between wireless network clients and the router simply and quickly. Without selecting an encryption mode and configuring a key, you only need to enter the correct PIN code or select the "Push Button" (press the WPS button on the router's back panel) to easily configure WPS instructions for operation are described below:
- Push Button: Press the WPS button for about 1 second and the WPS LED will keep flashing for about 2 minutes, which indicates the function is enabled. During this time, wireless client can enable WPS/PBC for authentication negotiation; if negotiation succeeds, then the WPS LED keeps " always on". A wireless client is successfully connected.
- PIN: To use PIN, you must know wireless client's PIN code and input it in its text box, then save this configuration. Meanwhile, use the same PIN code in the client for connection.

Enable WPS: check/uncheck to enable/disable the WPS function. It is enabled by default.

 $\triangle$  **Note:** The WPS feature only functions with wireless network available.

**Network Authentication:** To secure your wireless network, system provides several authentication modes:

Open: you can select " no encryption" or WEP (64 bits/128 bits) as encryption algorithm.

Shared: You can select WEP 64 bits/ WEP 128 bits as encryption algorithm.

**WPA-PSK:** You can select AES, TKIP or TKIP+AES as encryption algorithm.

WPA2-PSK: you can select AES, TKIP or TKIP+AES as encryption algorithm.

Mixed WPA/ WPA2-PSK: you can select AES, TKIP or TKIP+AES as encryption algorithm.

### 4.2.3 MAC Filter

MAC address filter can allow or refuse specific clients to access your wireless network,

see the screen below:

| Vireless MAC Filter |                              |          |        |
|---------------------|------------------------------|----------|--------|
| SSID:               | SP3367NL_LAI                 | N1_10M 🗸 |        |
| MAC Restrict Mode:  | <ul> <li>Disabled</li> </ul> | O Allow  | O Deny |
| M                   | AC Address                   |          | Remove |

#### Save Add Remove

" **Disabled**" : Select it to disable MAC filter function.

" Allow" : only allows clients in the MAC address list to access your wireless network.

" **Deny**" : only prohibits clients in the MAC address list from accessing your wireless network.

Add: to add a MAC address, click the "Add" button.

To delete an added MAC address, first check the "Remove" box behind the MAC address in list and then click the "Remove" button.

**Example 1:** If you want to allow the PC with MAC address of 00:1A:3D:9C:BB:23 only to access your wireless network, then follow the instructions below:

Click the "Add" button in the above screen to enter the page below and enter the MAC address 00:1A:3D:9C:BB:23 in the text box as shown in the below figure:

| Enter the MAC a | ddress and click "Apply/S | ave" to add the MAC address to the wireless MAC address filters. |
|-----------------|---------------------------|------------------------------------------------------------------|
| MAC Address:    | 11:22:33:44:55:66         | (AA:BB:CC:DD:EE:FF)                                              |
|                 |                           |                                                                  |

#### Apply/Save

And then click the "Apply/Save" button on the above screen to save the parameter. Select "Allow" on the page below:

| Wireless MAC Filter |                 |          |        |  |
|---------------------|-----------------|----------|--------|--|
| SSID:               | SP3367NL_LA     | N1_10M ~ |        |  |
| MAC Restrict Mode:  | ODisabled       | Allow    | O Deny |  |
|                     | MAC Address     |          | Remove |  |
| 11                  | :22:33:44:55:66 |          |        |  |

#### Save Add Remove

**Example 2:** If you want to prohibit the PC with MAC address of 00:c2:a5:67:d4:23 only from accessing your wireless network, then follow the instructions below:

1. Enter the Wireless--MAC filter page and click the "Add" button to enter the page below and enter the MAC address 00:11:3B:67:d4:23 in the text box as shown in the below figure:

| Enter the MAC a | ddress and click "Apply/S | Save" to add the MAC address to the wireless MAC address filters. |
|-----------------|---------------------------|-------------------------------------------------------------------|
| MAC Address:    | 11:22:33:44:55:66         | (AA:BB:CC:DD:EE:FF)                                               |
|                 |                           |                                                                   |

Apply/Save

And then click the "Apply/Save" button on the above screen to save the paramter. 2. Select "Deny" on the page below:

| Wireless - | - MAC Filter       |               |         |        |
|------------|--------------------|---------------|---------|--------|
|            | SSID:              | SP3367NL_LAN1 | _10M 🗸  |        |
|            | MAC Restrict Mode: | ODisabled     | ○ Allow | Deny   |
|            | MA                 | C Address     |         | Remove |
|            | 11:22              | 2:33:44:55:66 |         |        |
|            | •                  |               | · · ·   |        |

### 4.2.4 Wireless Bridge

Save Add Remove

Wireless Distribution System is used to extend the existing wireless signal coverage. Wireless bridge includes 2 modes:

1. Access point (Once it is selected, the AP function will be enabled while wireless bridge function will be reserved. And wireless base station will establish bridge with the AP in the meantime. Namely, you can establish communication with wireless base station through a wireless network adapter) as shown in the figure below:

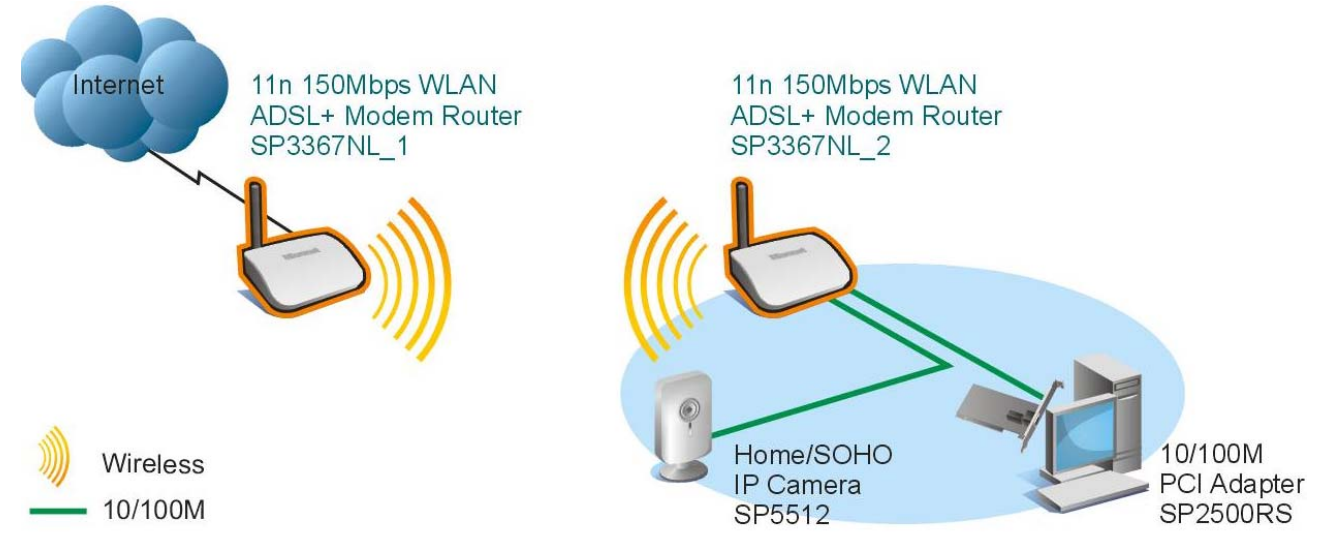

In the above figure, 2 SP3367NLs are used to enlarge wireless signal coverage. SP3367NL-2 is configured as a wireless access point to establish a wireless bridge with SP3367NL-1. In the meantime, the AP function reserved in SP3367NL-2 enables PC3 and PC4 to communicate with SP3367NL-2 and access Internet through wireless network adapters.

2. Wireless bridge (Here in this mode, wireless is used as pure bridge only with no more AP function to connect and communicate with remote devices. Namely, your PC can only be connected to the device via wired media instead of communicating with the device through wireless network adapter.) see the figure below:

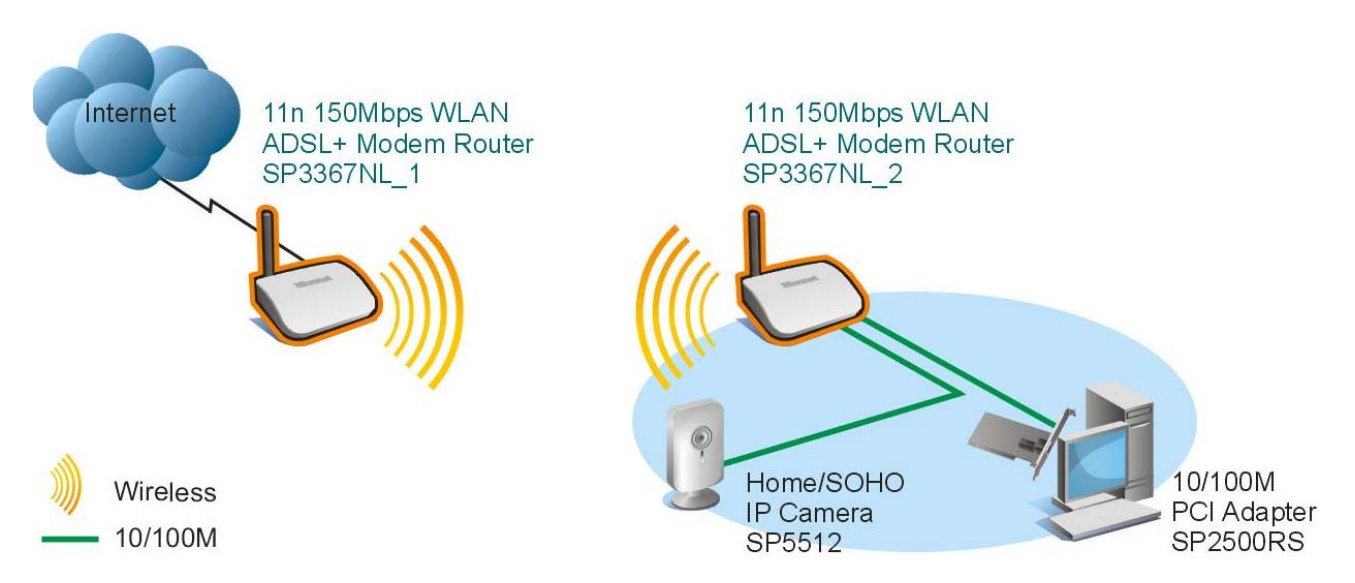

In the above figure, 2 SP3367NLs are used to enlarge wireless signal coverage. SP3367NL-2 is configured as a wireless bridge to establish a wireless bridge with SP3367NL-1. SP3367NL-2, here, does not have the AP function, thus, PC3 and PC4 can communicate with SP3367NL-2 and access Internet only through wired network adapters instead of wireless ones.

Note: To use wireless bridge, you must disable wireless encryption.

**Bridge Restrict :** There are 3 options available: Enabled, Enabled (Scan) and Disabled. **Enabled:** Select it to enable wireless bridge function. You need to know the MAC address of a remote bridge and enter it manually. 4 MAC addresses of remote bridges can be saved to simultaneously establish bridges with 4 APs.

**Enabled (Scan):** Select it to enable the wireless bridge function. In the meantime, system will automatically scan MAC addresses of available wireless devices. See the figure below:

| This page allows you to configure wi<br>Bridge (also known as Wireless Dist<br>enables access point functionality. W<br>able to associate to the AP. Select Di<br>wireless bridge will be granted acce.<br>Only those bridges selected in Remot<br>Click "Refresh" to update the remote<br>Click "Apple/Save" to configure the wi | reless bridge features<br>tribution System) to dis<br>Vireless bridge functio<br>isabled in Bridge Rest<br>ss. Selecting Enabled<br>ote Bridges will be gra<br>bridges. Wait for few s<br>ireless bridge options. | of the wireless LAN<br>sable access point fu-<br>nality will still be avair<br>rict which disables v<br>or Enabled(Scan) er<br>nted access.<br>seconds to update. | interface. You can select Wireless<br>inctionality. Selecting Access Point<br>lable and wireless stations will be<br>vireless bridge restriction. Any<br>ables wireless bridge restriction. |
|----------------------------------------------------------------------------------------------------|----------------------------------------------------------------------------------------------------|----------------------------------------------------------------------------------------------------|----------------------------------------------------------------------------------------------------|
| click Applybave to conligure the wi                                                                                                    |                                                                                                    |                                                                                                    |                                                                                                    |
| AP Mode:                                                                                                    | Access Point                                                                                                    | ~                                                                                                    |                                                                                                    |
| AP Mode:<br>Bridge Restrict:                                                                                                    | Access Point<br>Enabled                                                                                                    | *<br>*                                                                                                    |                                                                                                    |
| AP Mode:<br>Bridge Restrict:<br>Remote Bridges MAC Address:                                                                                                    | Access Point<br>Enabled                                                                                                    | ×<br>×                                                                                                    |                                                                                                    |

You only need to check the wireless network that you want to bridge with and click the

" Apply/Save" button. And system will automatically establish wireless bridge with the remote device for you.

**Disabled:** To disable wireless bridge function, select this option.

#### Note:

To use the wireless bridge function, both devices must support the function. Besides, SSID, channel, encryption method and key of one device must be set to the same value of its link partner's.

### 4.2.5 Station Info

This page shows authenticated wireless stations and their status.

|             | ve authenticated wireless of | tations and their status  |      |
|-------------|------------------------------|---------------------------|------|
| s page show | vs authenticated wireless st | tations and their status. | <br> |

Refresh

### 4.3 Advanced Setup

Enter the setup wizard screen below and then click "Advanced Settings" on the upper right corner as shown in the below:

After you enter the advanced settings screen, you can set the advanced settings for the router to satisfy your requirements. There are seven main menus on this screen: Device Info, Advanced Setup, Wireless, Diagnostics, Management, Exit and Back to wizard as shown in the below picture.

### 4.3.1 Advanced Setup

Advanced Setup: Consists of 14 submenus including Connection Mode/ WAN Service/LAN/DHCP Setting/NAT/Security/Time Restriction/Quality of Service/Routing/DNS/DSL/UPnP/ Interface Grouping and Multicast as shown in the figure below:

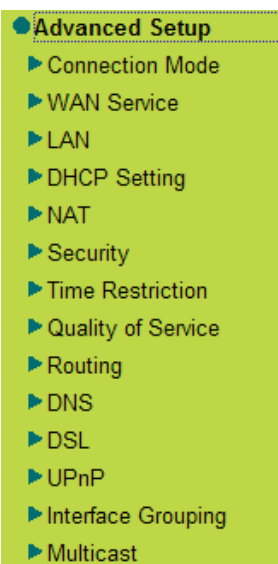

### 4.3.2 Connection mode

### **Connection Mode**

This router supports two connection modes: DSL mode and Ethernet mode. Select DSL mode, if you access Internet through telephone line and Ethernet mode through network cable. By default, system is in DSL mode.

| Mode Select   |  |
|---------------|--|
|               |  |
| Mode Select:  |  |
| OSL Mode      |  |
| Ethernet Mode |  |
|               |  |
|               |  |
|               |  |

#### Apply

To enter the connection mode interface, click "Advanced Setup" ----"Connection Mode". Select a proper connection mode and then click the "Apply" button. 1. In DSL mode, you are required to configure parameters for ATM interface. To enter the ATM Interface page, click "Advanced Setup" ----"Connection Mode" (Select DSL mode and click "Apply")----"WAN Service" ---ATM Interface. And then click "Add" to configure the relevant parameters.

| Device Info                                                                                                    |                                                                                                    |
|----------------------------------------------------------------------------------------------------|----------------------------------------------------------------------------------------------------|
| Advanced Setup                                                                                                    | ATM PVC Configuration                                                                                         |
| Connection Mode                                                                                                    |                                                                                                    |
| WAN Service                                                                                                    |                                                                                                    |
| ATM Interface Inc.                                                                                                    | This screen allows you to configure an ATM PVC identifier (VPI and VCI), select DSL latency, select a service |
| Connection Setting                                                                                                    | categorys. Utherwise choose an existing interface by selecting the checkbox to enable it.                     |
| ▶ LAN                                                                                                    | VPI: (0,255) 0                                                                                                |
| DHCP Setting                                                                                                    | vi i. (0~200)                                                                                                 |
| NAT                                                                                                    | VCI: [32-65535] 33                                                                                            |
| Security                                                                                                    |                                                                                                    |
| Time Restriction                                                                                                    | Select DSL Link Type (EoA is for PPPoE, IPoE, and Bridge.)                                                    |
| Quality of Service                                                                                                    | • EOA                                                                                                    |
| ▶ Routing                                                                                                    |                                                                                                    |
| DNS                                                                                                    |                                                                                                    |
| DSL                                                                                                    | Select Connection Mode                                                                                        |
| ▶ UPnP                                                                                                    | O Default Mode - Single service over one connection                                                           |
| Interface Grouping                                                                                                    | VLAN MUX Mode - Multiple Vlan service over one connection                                                     |
| Multicast                                                                                                    |                                                                                                    |
| Wireless                                                                                                    | Encapsulation Mode: LLC/SINAP-BRILIGING                                                                       |
| Diagnostics                                                                                                    | I IIPD With out D'D                                                                                           |
| and the second second se | Service Category.                                                                                             |

On this page, you can configure VPI and VCI values (consult your local ISP if you are not clear). For other options, keep the defaults and click the "Apply/Save" button. 2. In Ethernet modes, you are required to configure parameters for Ethernet interface. To enter the ETH Interface page, click "Advanced Setup" ---" Connection Mode" (Select Ethernet mode and click "Apply") --- "WAN Service" ---" ETH Interface". And then click the "Add" button to configure relevant parameters.

| Device Info        |                                                                                 |                |
|--------------------|---------------------------------------------------------------------------------|----------------|
| Advanced Setup     | ETH WAN Configuration                                                           |                |
| Connection Mode    |                                                                                 |                |
| WAN Service        |                                                                                 |                |
| ETH Interface      | This screen allows you to configure a ETH port .                                | arh 2 farh 2 🛺 |
| Connection Setting | Select a ETH port.                                                              |                |
| ► LAN              |                                                                                 |                |
| DHCP Setting       | Select Connection Mode                                                          |                |
| ▶ NAT              | Oefault Mode - Single service over one connection                               |                |
| Security           | VLAN MUX Mode - Multiple VIan service over one connection                       |                |
| Time Restriction   | Note: shi0 = land, shid = lan0, shi0 = lan0, shi0 = land                        |                |
| Quality of Service | <b>Note:</b> ento = $tan t$ , ent t = $tan 2$ , ent2 = $tan 3$ , ent3 = $tan 4$ |                |
| Routing            |                                                                                 |                |
| ▶ DNS              |                                                                                 |                |
| DSL                | Back Apph/Caus                                                                  |                |
| ▶UPnP              | васк жирлузаче                                                                  |                |

The Ethernet interface configured on this page is used as a WAN port. You can select only one LAN interface to function as a WAN port. Once you finish, click the "Apply/Save" button.

### 4.3.3 WAN service

#### WAN Configuration in DSL Mode

#### -PPP over Ethernet (PPPoE)

```
Click "Advanced Setup" — "Connection mode" (Select DSL mode and click
"Apply")---"WAN Service" ---" ATM Interface" (refer to 4.3 for configuring the ATM
```

interface)---" Connection Setting" to enter WAN service setup interface (page1) and then click the " Add" button there to select a WAN service type on page 2.

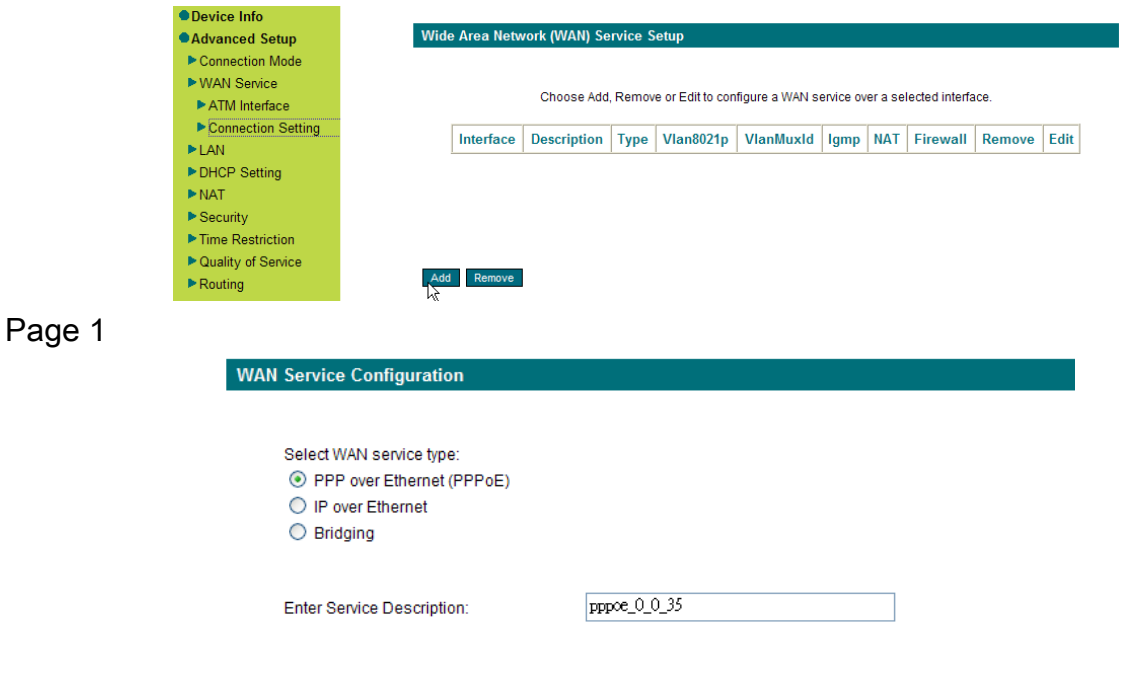

Back Next

Page 2

Select PPP over Ethernet (PPPoE), modify the service description if necessary and then

| ick "Next" on page 2 to enter the page below (page 3):                                                                                                    |
|----------------------------------------------------------------------------------------------------|
| PPP Username and Password                                                                                                    |
|                                                                                                    |
| PPP usually requires that you have a user name and password to establish your connection. In the boxes below, enter the user name and password that your ISP has provided to you. |
| PPP Username:                                                                                                    |
| PPP Password:                                                                                                    |
|                                                                                                    |
|                                                                                                    |
|                                                                                                    |
|                                                                                                    |
|                                                                                                    |
| Use Static IPv4 Address                                                                                                    |
| Enable PPP Debug Mode                                                                                                    |
| Bridge PPPoE Frames Between WAN and Local Ports Multicast Proxy                                                                                                    |
| Enable IGMP Multicast Proxy                                                                                                    |
|                                                                                                    |
|                                                                                                    |
| Back Next                                                                                                    |
|                                                                                                    |
| age 3                                                                                                    |

- ♦ PPP User Name: User name for PPPoE dialup. It is provided by your ISP.
- ♦ PPP Password: The password provided by your ISP for PPPoE dialup.
- PPPoE Service Name: it is provided by your ISP. Do not fill it in if you don't have it; otherwise PPPoE dialup may fail.
- Authentication Method: it is used by ISP to verify its clients during PPPoE dialup.
   Select "Auto" if you are not sure about it.
- Clone MAC : This feature clones the MAC address of the PC that is currently entering the router' s management page to work as the WAN MAC address of the router.
- Dial on Demand: Automatically connects or disconnects Internet according to the use of the network. It is recommended when your ISP limits network use time.
- PPP IP extension: The IP addresses of all packets including management packets that egress WAN port will be converted to the WAN port's IP address once this feature is enabled.
- Enable PPP Debug Mode: This feature can be enabled only when supported by your ISP.
- Bridge PPPoE Frames Between WAN and Local Ports : PPPoE dialup frame initiated by LAN port will directly egress WAN port without being modified if this feature is enabled.
- ♦ Multicast Proxy: Router enables multicast proxy server if this feature is enabled.

Enter the PPP user name and PPP Password provided by your ISP. For other options,

keep the default values if you are not clear about them, and then click the "Next" button to display the following screen (page 4):

| Device Info                   |                                                                                                    |                                                                                                    |
|-------------------------------|----------------------------------------------------------------------------------------------------|----------------------------------------------------------------------------------------------------|
| Advanced Setup                | Routing Default Gateway                                                                                   |                                                                                                    |
| Connection Mode               |                                                                                                    |                                                                                                    |
| WAN Service                   |                                                                                                    |                                                                                                    |
| ► LAN                         | Default gateway interface list can have multiple<br>will be used according to the priority with the first | WAN interfaces served as system default gateways but only one<br>theing the biohest and the last one the lowest priority if the WAN |
| DHCP Setting                  | interface is connected.Priority order can be char                                                         | nged by removing all and adding them back in again.                                                                                 |
| ► NAT                         | Selected Default Gateway                                                                                  | Available Routed WAN                                                                                                    |
| Security                      | Interfaces                                                                                                | Interfaces                                                                                                    |
| Time Restriction              |                                                                                                    |                                                                                                    |
| Quality of Service            |                                                                                                    |                                                                                                    |
| Routing                       | ->                                                                                                    |                                                                                                    |
| Default Gateway <sup>10</sup> |                                                                                                    |                                                                                                    |
| Static Route                  | <                                                                                                    |                                                                                                    |
| ► DNS                         |                                                                                                    |                                                                                                    |
| ▶ DSL                         |                                                                                                    |                                                                                                    |
| ▶UPnP                         |                                                                                                    |                                                                                                    |
| Interface Grouping            |                                                                                                    |                                                                                                    |
| Multicast                     | Apply/Save                                                                                                |                                                                                                    |

#### Page 4

This page allows you to configure the gateway address for WAN connection. We recommend you to keep the default values and click the "Next" button on page 4 to enter the following page (page 5):

| Default gateway interface list can have multiple WAN interfaces served as system default gateways bu<br>will be used according to the priority with the first being the higest and the last one the lowest priority if<br>interface is connected. Priority order can be changed by removing all and adding them back in again.<br>Selected Default Gateway<br>Interfaces<br>ppp0 | out only on |
|----------------------------------------------------------------------------------------------------|-------------|
| Selected Default Gateway Available Routed WAN Interfaces Ippp0                                                                                                    | IL THE WAR  |
| Selected Default Gateway Available Routed WAN Interfaces Interfaces                                                                                                    |             |
| Interfaces Interfaces                                                                                                    |             |
| ppp0                                                                                                    |             |
| ~                                                                                                    |             |

#### Back Next

#### page 5

This page allows you to configure the DNS server' s IP address for the WAN port. We recommend you to keep the default values if you are not clear about it and click the "Next" button (on page 5) to enter the following page (page 6):

| DNS Server Interfaces can have r                                               | multiple WAN interfaces a      | served as system dns servers but only one will<br>and the last one the lowest priority if the WAN in |
|--------------------------------------------------------------------------------|--------------------------------|----------------------------------------------------------------------------------------------------|
| is connected. Priority order can be                                            | changed by removing al         | I and adding them back in again.                                                                     |
| Select DNS Server Interface                                                    | from available WAN inte        | erfaces:                                                                                             |
| Selected DNS Server<br>Interfaces                                              |                                | Available WAN Interfaces                                                                             |
| ppp0                                                                           | -><br><                        |                                                                                                    |
| Use the following Static DNS     Primary DNS server:     Secondary DNS server: | ) IP address:                  |                                                                                                    |
|                                                                                |                                |                                                                                                    |
| ack Next<br>WAN Setup - Summary                                                |                                |                                                                                                    |
| Maka aura th                                                                   | at the pattings below match th | o pattings provided by your ISP                                                                      |
| Connection Type:                                                               | PPPoE                          | e settings provided by your for .                                                                    |
|                                                                                | Enabled                        |                                                                                                    |
| NAT:                                                                           | Disabled                       |                                                                                                    |
| NAT:<br>Full Cone NAT:                                                         | Disableu                       |                                                                                                    |
| NAT:<br>Full Cone NAT:<br>Firewall:                                            | Enabled                        |                                                                                                    |

#### Back Apply/Save

#### Page 6

This page displays the configuration information. After confirmation, please click

" Apply/Save" to save it.

| de Area N | etwork (WAN) ( | Service  | Setup            |                |             |             |              |        |      |
|-----------|----------------|----------|------------------|----------------|-------------|-------------|--------------|--------|------|
|           | Choose Ad      | dd, Remo | ove or Edit to c | onfigure a WAI | V service o | ver a selec | ted interfac | e.     |      |
| Interface | Description    | Туре     | Vlan8021p        | VlanMuxId      | lgmp        | NAT         | Firewall     | Remove | Edit |
| 0000      | pppoe 0 0 35   | PPPoE    | N/A              | N/A            | Disabled    | Enabled     | Enabled      |        | Edit |

Remove

You can access Internet once PPPoE dialup succeeds.

### 4.3.4 IP over Ethernet

When your ISP provides you an IP address or tells you that you only need to configure your PC to obtain an IP address automatically to access Internet, you need to select IP over Ethernet as the WAN service type.

| Select WAN service type:<br>O PPP over Ethernet (PPPoE) |             |
|---------------------------------------------------------|-------------|
| <ul> <li>IP over Ethernet</li> <li>Bridging</li> </ul>  |             |
| Enter Service Description:                              | ipoe_0_0_35 |

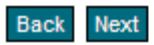

Modify the service description if necessary and then click the "Next" button:
| WAN IP Settings                                                                                                    |                                                                                                    |
|----------------------------------------------------------------------------------------------------|----------------------------------------------------------------------------------------------------|
|                                                                                                    |                                                                                                    |
| Enter information provided to you by your ISP to configu<br>Notice: If "Obtain an IP address automatically" is chose<br>If "Use the following Static IP address" is chosen, enter | re the WAN IP settings.<br>n, DHCP will be enabled for PVC in IPoE mode.<br>the WAN IP address, subnet mask and interface gateway. |
| <ul> <li>Obtain an IP address automatically</li> </ul>                                                                                                    |                                                                                                    |
| Use the following Static IP address:                                                                                                    |                                                                                                    |
| WAN IP Address:                                                                                                    |                                                                                                    |
| WAN Subnet Mask:                                                                                                    |                                                                                                    |
| WAN gateway IP Address:                                                                                                    |                                                                                                    |
|                                                                                                    |                                                                                                    |

Back Next

- ♦ Use the following Static IP address: select this feature if your ISP provides you an IP address.
- ♦ WAN IP Address: the IP address provided by your ISP for accessing Internet.
- ♦ WAN Subnet Mask: the subnet mask address provided by your ISP for accessing Internet.
- WAN gateway IP Address: the gateway IP address provided by your ISP for accessing Internet.

Enter the IP/ subnet mask/gateway IP address provided by your ISP or select "Obtain an IP address automatically" and click the "Next" button (on page 1) to enter page 2 below:

| WAN IP Settings                                                                                                    |                                                                            |
|----------------------------------------------------------------------------------------------------|----------------------------------------------------------------------------|
| Enter information provided to you by your ISP to configu<br>Notice: If "Obtain an IP address automatically" is chose | ire the WAN IP settings.<br>an, DHCP will be enabled for PVC in IPoE mode. |
| If "Use the following Static IP address" is chosen, enter                                                            | r the WAN IP address, subnet mask and interface gateway.                   |
| <ul> <li>Obtain an IP address automatically</li> </ul>                                                               |                                                                            |
| Use the following Static IP address:                                                                                 |                                                                            |
| WAN IP Address:                                                                                                    |                                                                            |
| WAN Subnet Mask:                                                                                                    |                                                                            |
| WAN gateway IP Address:                                                                                              |                                                                            |
|                                                                                                    |                                                                            |
|                                                                                                    |                                                                            |
| Back Next                                                                                                    |                                                                            |

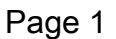

| Network Address Translation Settings                                                                                                    |
|----------------------------------------------------------------------------------------------------|
|                                                                                                    |
| Network Address Translation (NAT) allows you to share one Wide Area Network (WAN) IP address for multiple<br>computers on your Local Area Network (LAN). |
| Enable NAT                                                                                                    |
| Enable Fullcone NAT                                                                                                    |
| Enable Firewall                                                                                                    |
| Enable IGMP Multicast                                                                                                    |
| Back Next                                                                                                    |

# Page 2

We recommend you to keep the default settings unchanged and click the "Next" button (on page 2) to enter the screen (page 3) below:

| Default gateway interface list can have multiple    | WAN interfaces served as system default gateways but only one       |
|-----------------------------------------------------|---------------------------------------------------------------------|
| will be used according to the priority with the fir | st being the higest and the last one the lowest priority if the WAN |
| interface is connected. Priority order can be cha   | anged by removing all and adding them back in again.                |
| Selected Default Gateway                            | Available Routed WAN                                                |
| Interfaces                                          | Interfaces                                                          |
| ppp0                                                |                                                                     |

#### page 3

This page allows you to configure the gateway address for WAN connection. We recommend you to keep the default values and click the "Next" button (on page 3) to enter the following page (page 4):

| addresses must be entered.<br>DNS Server Interfaces can ha<br>used according to the priority v<br>is connected. Priority order car | ve multiple WAN interfaces<br>vith the first being the higes<br>) be changed by removing a | served as system dns servers but only one will be<br>t and the last one the lowest priority if the WAN interface<br>all and adding them back in again. |
|----------------------------------------------------------------------------------------------------|--------------------------------------------------------------------------------------------|----------------------------------------------------------------------------------------------------|
| Select DNS Server Interface                                                                                                    | ace from available WAN in                                                                  | terfaces:                                                                                                    |
| Selected DNS Server<br>Interfaces                                                                                                  |                                                                                            | Available WAN Interfaces                                                                                                    |
| ppp0                                                                                                    | ><br><                                                                                     |                                                                                                    |
| O Use the following Static I                                                                                                    | ONS IP address:                                                                            |                                                                                                    |
| Primary DNS server:                                                                                                    |                                                                                            |                                                                                                    |
| Secondary DNS server:                                                                                                    |                                                                                            |                                                                                                    |

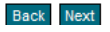

Back Next

#### Page 4

This page allows you to configure the DNS server's IP address for the WAN port. We recommend you to keep the default values if you are not clear about it and click the

" Next" button (on page 4) to enter the following page (page 5):

| WAN Setup - Summary        |                                                  |
|----------------------------|--------------------------------------------------|
|                            |                                                  |
| Make sure that the setting | s below match the settings provided by your ISP. |
| Connection Type:           | IPoE                                             |
| NAT:                       | Enabled                                          |
| Full Cone NAT:             | Disabled                                         |
| Firewall:                  | Enabled                                          |
| IGMP Multicast:            | Disabled                                         |

Click "Apply/Save" to have this interface to be effective. Click "Back" to make any modifications.

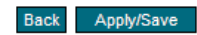

#### page 5

This page displays the configuration information. After confirmation, please click

" Apply/Save" to save it.

| le Area Net | Area Network (WAN) Service Setup |         |                 |               |            |             |               |        |      |  |  |
|-------------|----------------------------------|---------|-----------------|---------------|------------|-------------|---------------|--------|------|--|--|
|             |                                  |         |                 |               |            |             |               |        |      |  |  |
|             | Choose A                         | dd, Ren | nove or Edit to | configure a W | AN service | over a sele | ected interfa | ice.   |      |  |  |
|             | (                                |         |                 | -             |            |             |               |        |      |  |  |
| Interface   | Description                      | Туре    | Vlan8021p       | VlanMuxId     | lgmp       | NAT         | Firewall      | Remove | Edit |  |  |
| 0 otre      | ipoe 0 0 35                      | IPOE    | N/A             | N/A           | Disabled   | Enabled     | Enabled       |        | Edit |  |  |

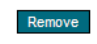

You can access Internet once the configured connection succeeds.

# 4.3.5 Bridging

If you want to use your PC or other devices to execute dialup or you don't want to share your broadband service with other users, you can first configure your router's WAN service type as bridging and then use your PC or other devices for dialup connection.

| WAN Service Configuration                                                             |           |
|---------------------------------------------------------------------------------------|-----------|
| Select WAN service type:<br>PPP over Ethernet (PPPoE)<br>IP over Ethernet<br>Sridging |           |
| Enter Service Description:                                                            | br_0_0_35 |

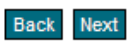

Modify the service description if necessary and then click "Next". WAN Setup - Summary

| Make sure that the s | ettings below match the settings provided by your ISP |
|----------------------|-------------------------------------------------------|
| Connection Type:     | Bridge                                                |
| NAT:                 | Disabled                                              |
| Full Cone NAT:       | Disabled                                              |
| Firewall:            | Disabled                                              |
| IGMP Multicast:      | Not Applicable                                        |

Click "Apply/Save" to have this interface to be effective. Click "Back" to make any modifications.

#### Back Apply/Save

This page displays the configuration information. After confirmation, please click "Apply/Save" to save it.

Wide Area Network (WAN) Service Setup

Choose Add, Remove or Edit to configure a WAN service over a selected interface.

| Interface | Description | Туре   | Vlan8021p | VlanMuxId | lgmp     | NAT      | Firewall | Remove | Edit |
|-----------|-------------|--------|-----------|-----------|----------|----------|----------|--------|------|
| atm0      | br_0_0_35   | Bridge | N/A       | N/A       | Disabled | Disabled | Disabled |        | Edit |

Remove

After successful configurations, use your PC or other devices to dialup and then you can access Internet.

**Note:** When you need to configure several WAN connections (multiple PVCs), first configure the needed number of ATM interfaces and then follow the above corresponding configuration procedures.

# 4.4.6 WAN Configuration in Ethernet Mode

In Ethernet mode, system supports PPP over Ethernet (PPPoE), PPP over ATM (PPPoA) and IP over Ethernet IPoE.

### -PPP over Ethernet (PPPoE)

Click "Advanced Setup" — "WAN Service" – "Connection Setting" to enter WAN service setup interface (page 1) and then click the "Add" button to go to page 2 and select a proper WAN service type.

| a disconcer of a second                                                                                                    | and the second second                                                                                                    |                                                                             |        |                  |                |           |         |                |        |      |
|----------------------------------------------------------------------------------------------------|----------------------------------------------------------------------------------------------------|-----------------------------------------------------------------------------|--------|------------------|----------------|-----------|---------|----------------|--------|------|
| Advanced Setup                                                                                                    | wide Area Network                                                                                                    | (WAN) Sen                                                                   | vice S | etup             |                |           |         |                |        |      |
| P Connection Mode                                                                                                    |                                                                                                    |                                                                             |        |                  |                |           |         |                |        |      |
| WAN Service                                                                                                    | 0                                                                                                    | Choose Add, P                                                               | Remov  | e or Edit to con | figure a WAN s | ervice ov | er a se | lected interfa | ece.   |      |
| E IH Interface                                                                                                    |                                                                                                    |                                                                             |        |                  |                |           |         |                |        |      |
| Connection Setting                                                                                                    | Interface De                                                                                                    | escription                                                                  | Type   | Vlan8021p        | VianMuxid      | Igmp      | NAT     | Firewall       | Remove | Edit |
| PLAN U                                                                                                    | Lana and the second second sec |                                                                             |        |                  |                | -         |         |                |        |      |
| DHCP Setting                                                                                                    |                                                                                                    |                                                                             |        |                  |                |           |         |                |        |      |
| Post .                                                                                                    |                                                                                                    |                                                                             |        |                  |                |           |         |                |        |      |
| Time Destriction                                                                                                    |                                                                                                    |                                                                             |        |                  |                |           |         |                |        |      |
| P Dualdy of Senare                                                                                                    |                                                                                                    |                                                                             |        |                  |                |           |         |                |        |      |
| P Guanty or Genice                                                                                                    | Add Remove                                                                                                    |                                                                             |        |                  |                |           |         |                |        |      |
| Roosing                                                                                                    | 1                                                                                                    |                                                                             |        |                  |                |           |         |                |        |      |
| Device Info                                                                                                    |                                                                                                    |                                                                             |        |                  |                |           |         |                |        |      |
| Device Info                                                                                                    | WAN Service Confi                                                                                                    | guration                                                                    |        |                  |                |           |         |                |        |      |
| Device Info     Advanced Setup     Connection Mode                                                                                                    | WAN Service Confi                                                                                                    | guration                                                                    |        |                  |                |           |         |                |        |      |
| Device Info     Advanced Setup     Connection Mode     WAN Sence                                                                                                    | WAN Service Confi                                                                                                    | guration                                                                    |        |                  |                |           |         |                |        |      |
| Device Info     Advanced Setup     Connection Mode     WAN Sence     ETH Interface                                                                                                    | WAN Service Confi<br>Select WAN ser                                                                                                    | guration                                                                    |        |                  |                |           |         |                |        |      |
| Device Info Advanced Setup Connection Mode WAN Sence ETH Interface Connection Setting                                                                                                    | WAN Service Confi<br>Select WAN ser<br>O PPP over E                                                                                                    | guration<br>vice type.<br>Thernet (PPPo                                     | sE)    |                  |                |           |         |                |        |      |
| Device Info Advanced Setup Connection Mode WAN Senice WAN Senice ETH Interface Connection Setting LAN                                                                                                    | WAN Service Confi<br>Select WAN ser                                                                                                    | guration<br>Nice type:<br>Themet (PPPo<br>emet                              | sE)    |                  |                |           |         |                |        |      |
| Device Info     Advanced Setup     Connection Mode     WAN Sennee     ETH Interface     Connection Setting     LAN     DHCP Setting                                                                                                    | WAN Service Confi<br>Select WAN ser<br>③ PPP over E<br>③ IP over Ethe                                                                                                    | guration<br>vice type:<br>memet (PPPo<br>emet                               | sE)    |                  |                |           |         |                |        |      |
| Device Info     Advanced Setup     Connection Mode     WAN Service     WAN Service     Connection Setting     LON     DirDCP Setting     NAX                                                                                                    | WAN Service Confi<br>Select WAN ser<br>O IP over Ether<br>Enter Service D                                                                                                    | guration<br>wice type:<br>memot (PPPo<br>emet<br>escription:                | sE)    | pppor_0          | th3            |           |         |                |        |      |
| Device Info     Advanced Setup     Connection Mode     WAN Service     WCN Service     Connection Setting     Connection Setting     PLAN     DRICP Setting     NAT     Security                                                                          | WAN Service Confil<br>Select WAN ser<br>③ PPP over E<br>③ IP over Ether<br>Enter Service D                                                                                                    | guration<br>wice type:<br>thernet (PPPo<br>emet<br>escription:              | οE)    | ppor_c           | th3            |           |         |                |        |      |
| Device Info     Advanced Setup     Connection Mode     VMAI Service     ETH Interface     Formercion Setting     FLAN     DidCP Setting     NAT     Security     Time Restriction                                                                         | WAN Service Confl<br>Select WAN ser<br>③ IP over Eth<br>Enter Service D                                                                                                    | guration<br>Nice type:<br>Thernet (PPPo<br>emet<br>escription:              | εE)    | Ibboe's          | 43             |           |         |                |        |      |
| Device Info     Advanced Setup     Connection Mode     WAN Service     WAN Service     Connection Setting     LAN     DirLOP Setting     NAT     Security     Time Restriction     Quarky of Service                                                      | WAN Service Confi<br>Select WAN set<br>O PPP over E<br>D IP over Ether<br>Enter Service D                                                                                                    | guration<br>Nice type:<br>Themet (PPPo<br>emet<br>escription:               | εE)    | Ibboe's          | фЗ             |           |         |                |        |      |
| Device Info     Advanced Setup     Connection Mode     WMAN Service     WMAN Service     WMAN Service     Connection Setting     LLAN     DirLCP Setting     NAT     Security     Time Restriction     Quality of Service     Routing                     | WAII Service Confil<br>Select WAI set<br>③ PPP over E<br>③ IP over Eth<br>Enter Service D                                                                                                    | guration<br>Nice type:<br>Sernet (PPPe<br>emet<br>escription:               | εE)    |                  | њĵ             |           |         |                |        |      |
| Device Info     Advanced Setup     Connection Mode     WANI Service     PETH Interface     PETH Interface     PETH Interface     PONT     PONT     PONT     PONT     PONT     PONT     PONT     PONT     Quality of Service     PRoving     PONS     PONS | WAN Service Confi<br>Select WAN ser<br>③ PPP over E<br>③ IP over Ebn<br>Enter Service D                                                                                                    | <mark>guration</mark><br>wice type:<br>thernet (PPPo<br>emet<br>escription: | οE)    | ppor_6           | 4J3            |           |         |                |        |      |
| Device Info     Advanced Setup     Connection Mode     WAN Service     WAN Service     WAN Service     Connection Setting     LAN     DivEC Setting     NAT     Security     Time Restriction     Routing     DivES     Diss                              | WAN Service Confi<br>Select WAN set<br>O PPP over Em<br>D IP over Em<br>Enter Service D                                                                                                    | guration<br>mice type:<br>micrinet (PPPo<br>amet<br>escription:             | εE)    | ppor, c          | 4J             |           |         |                |        |      |

Page 1

#### Page 2

Select PPP over Ethernet (PPPoE) on page 1, modify the service description if necessary and then click "Next" to enter page 2:

| Device Info                                                                       |                           |           |  |
|-----------------------------------------------------------------------------------|---------------------------|-----------|--|
| Advanced Setup                                                                    | WAN Service Configuration |           |  |
| Connection Mode WAN Sence ETH Interface Connection Setting LAN DECP Settion       | Select WAN service hpe:   |           |  |
| NAT     Security     Trime Restriction     Quality of Service     Routing     DNS | Enter Sentce Description: | rppor_mbl |  |
| ►DSL<br>►UPnP                                                                     | Back Next                 |           |  |

Page 1

| P Username and Passw      | rord                                                                                                    |
|---------------------------|----------------------------------------------------------------------------------------------------|
|                           |                                                                                                    |
| PPP usually requires that | at you have a user name and password to establish your connection. In the boxes below, enter<br>the user name and password that your ISP has provided to you. |
|                           |                                                                                                    |
| PPP Username:             |                                                                                                    |
| PPP Password:             |                                                                                                    |
| PPPoE Service Name:       |                                                                                                    |
| Authentication Method:    | AUTO 🔽                                                                                                    |
|                           | Clone MAC                                                                                                    |
| Enable Fullcone N         | AT                                                                                                    |
| Dial on demand (w         | vith idle timeout timer)                                                                                                    |
| PPP IP extension          |                                                                                                    |
| Use Static IPv4 Ad        | dress                                                                                                    |
| Enable PPP Debu           | g Mode                                                                                                    |
| Bridge PPPoE Fra          | mes Between WAN and Local Ports                                                                                                    |
| Multicast Proxy           |                                                                                                    |
| Enable IGMP Multi         | cast Proxy                                                                                                    |
|                           |                                                                                                    |

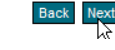

Page 2

- ♦ PPP User Name: User name for PPPoE dialup. It is provided by your ISP.
- ♦ PPP Password: The password provided by your ISP for PPPoE dialup.
- PPPoE Service Name: it is provided by your ISP. Do not fill it in if you don't have it; otherwise PPPoE dialup may fail
- Authentication Method: it is used by ISP to verify its clients during PPPoE dialup.
   Select "Auto" if you are not sure about it.
- Clone MAC : This feature clones the MAC address of the PC that is currently entering the router's management page to work as the WAN MAC address of the router. Configure it when your ISP requires a fixed MAC for your Internet access.
- Dial on Demand: Automatically connects or disconnects Internet according to the use of the network. It is recommended when your ISP limits network use time. This feature can help you to save the Internet fee.
- PPP IP extension: The IP addresses of all packets including management packets that egress WAN port will be converted to the WAN port's IP address once this feature is enabled.
- Enable PPP Debug Mode: This feature can be enabled only when supported by your ISP.
- Bridge PPPoE Frames Between WAN and Local Ports : PPPoE dialup frame initiated by LAN port will directly egress WAN port without being modified if this feature is

enabled.

♦ Multicast Proxy: Router enables multicast proxy server if this feature is enabled.

Enter the PPP user name and PPP Password provided by your ISP. For other options, keep the default values if you are not clear about them, and then click the "Next" button to display the following screen:

| ing Default Gateway                                                                              |                                                            |                                                                              |
|--------------------------------------------------------------------------------------------------|------------------------------------------------------------|------------------------------------------------------------------------------|
| Default gateway interface list can have mu                                                       | Iltiple WAN interfaces serve                               | d as system default gateways but only or                                     |
| will be used according to the priority with the<br>interface is connected. Priority order can be | he first being the higest and<br>e changed by removing all | the last one the lowest priority if the WAM<br>and adding them back in again |
|                                                                                                  |                                                            | and doding them back in again.                                               |
| Selected Default Gateway                                                                         |                                                            | Available Routed WAN                                                         |
| Interfaces                                                                                       | I                                                          | nterfaces                                                                    |
| mm0                                                                                              | _                                                          |                                                                              |
| FFF*                                                                                             | ->                                                         |                                                                              |
|                                                                                                  |                                                            |                                                                              |
|                                                                                                  | <                                                          |                                                                              |
|                                                                                                  |                                                            |                                                                              |

#### Back Next

Back Next

This page allows you to configure the gateway address for the WAN connection. We recommend you to keep the default values and click the "Next" button to enter the following page:

| Select DNS Server Interface from available WAN interfaces OR enter state system. In ATM mode, if only a single PVC with IPoA or static IPoE protor addresses must be entered.         DNS Server Interfaces can have multiple WAN interfaces served as system according to the priority with the first being the higest and the last is connected. Priority order can be changed by removing all and adding         Image: Comparison of the priority with the first being the higest and the last is connected. Priority order can be changed by removing all and adding         Image: Comparison of the priority order can be changed by removing all and adding         Image: Comparison of the priority order can be changed by removing all and adding         Image: Comparison of the priority order can be changed by removing all and adding         Image: Comparison of the priority order can be changed by removing all and adding         Image: Comparison of the priority order can be changed by removing all and adding         Image: Comparison of the priority order can be changed by removing all and adding         Image: Comparison of the priority order can be changed by removing all and adding         Image: Comparison of the priority order can be changed by removing all and adding         Image: Comparison of the priority order can be changed by removing all and adding         Image: Comparison of the priority order can be changed by removing all and adding         Image: Comparison of the priority order can be changed by removing all and adding the last is connected.         Image: Comparison of the priority order can be changed by removing all and a |                                                                                                    |
|----------------------------------------------------------------------------------------------------|----------------------------------------------------------------------------------------------------|
| Select DNS Server Interface from available WAN interfaces OR enter stars system. In ATM mode, if only a single PVC with IPoA or static IPoE proto addresses must be entered.         DNS Server Interfaces can have multiple WAN interfaces served as systused according to the priority with the first being the higest and the last is connected. Priority order can be changed by removing all and adding         Image: Select DNS Server Interface from available WAN interfaces:         Selected DNS Server Interface from available WAN interfaces:         Selected DNS Server         Interfaces         Interfaces         Inte                                                                                                    |                                                                                                    |
| Select DNS Server Interface from available WAN interfaces: Selected DNS Server Interfaces      Ppp0     ->      Vse the following Static DNS IP address: Primary DNS server:     I68.95.1.1 Secondary DNS server:                                                                                                    | tic DNS server IP addresses for the<br>col is configured, Static DNS server IP<br>stem dns servers but only one will be<br>one the lowest priority if the WAN interf<br>them back in again. |
| Selected DNS Server<br>Interfaces                                                                                                    | -                                                                                                    |
| ppp0       ->         Image: Static DNS IP address:         Primary DNS server:       168.95.1.1         Secondary DNS server:       Image: Secondary DNS server:                                                                                                    | Available WAN Interfaces                                                                                                    |
| Use the following Static DNS IP address:  Primary DNS server:  Secondary DNS server:                                                                                                    |                                                                                                    |
| Primary DNS server: 168.95.1.1 Secondary DNS server:                                                                                                    |                                                                                                    |
| Secondary DNS server:                                                                                                    |                                                                                                    |
|                                                                                                    |                                                                                                    |
|                                                                                                    |                                                                                                    |

This page allows you to configure the DNS server's IP address for the WAN port. We recommend you to keep the default values if you are not clear about it and click the "Next" button to enter the following page:

| l Setup - Summary |                                                     |        |  |
|-------------------|-----------------------------------------------------|--------|--|
|                   |                                                     |        |  |
| Make sure that th | e settings below match the settings provided by you | r ISP. |  |
| Connection Type:  | PPPoE                                               |        |  |
| NAT:              | Enabled                                             |        |  |
| Full Cone NAT:    | Disabled                                            |        |  |
| Firewall:         | Enabled                                             |        |  |
| IGMP Multicast:   | Disabled                                            |        |  |

Click "Apply/Save" to have this interface to be effective. Click "Back" to make any modifications

#### Back Apply/Save

This page displays the configuration information. After confirmation, please click

" Apply/Save" to save it.

|           | Choose /    | Add, Rem | ove or Edit to | configure a W/ | AN service ( | over a sele | cted interfa | ce.    |      |
|-----------|-------------|----------|----------------|----------------|--------------|-------------|--------------|--------|------|
|           |             |          |                |                |              |             |              |        |      |
| Interface | Description | Туре     | Vlan8021p      | VlanMuxId      | lgmp         | NAT         | Firewall     | Remove | Edit |

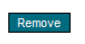

You can access Internet once PPPoE dialup succeeds.

# 4.3.7 IP over Ethernet

When your ISP provides you an IP address or tells you that you only need to configure your PC to obtain an IP address automatically to access Internet, you need to select IP over Ethernet (IPoE) as the WAN service type.

| Device Info        |                                       |
|--------------------|---------------------------------------|
| Advanced Setup     | WAN Service Configuration             |
| Connection Mode    |                                       |
| WAN Service        |                                       |
| ETH Interface      | Select WAN service type:              |
| Connection Setting | PPP over Ethernet                     |
| ► LAN              |                                       |
| DHCP Setting       |                                       |
| ▶ NAT              | Enter Service Description: pppce_eth3 |
| Security           |                                       |
| Time Restriction   |                                       |
| Quality of Service |                                       |
| Routing            |                                       |
| ▶ DNS              |                                       |
| DSL                |                                       |
| ▶ UPnP             | Back Next                             |

Modify the service description if necessary and then click the "Next" button:

| WAN IP Settings                                                                                                    |                                                                                                    |
|----------------------------------------------------------------------------------------------------|----------------------------------------------------------------------------------------------------|
| Enter information provided to you by your ISP to configu<br>Notice: If "Obtain an IP address automatically" is chose<br>If "Use the following Static IP address" is chosen, ente | ire the WAN IP settings.<br>an, DHCP will be enabled for PVC in IPoE mode.<br>r the WAN IP address, subnet mask and interface gateway. |
| Obtain an IP address automatically                                                                                                    |                                                                                                    |
| O Use the following Static IP address:                                                                                                    |                                                                                                    |
| WAN IP Address:                                                                                                    |                                                                                                    |
| WAN Subnet Mask:                                                                                                    |                                                                                                    |
| WAN gateway IP Address:                                                                                                    |                                                                                                    |
|                                                                                                    |                                                                                                    |
|                                                                                                    |                                                                                                    |
| Back Next                                                                                                    |                                                                                                    |

- Obtain an IP address automatically: WAN port will automatically obtain an IP address for accessing Internet from the ISP, if this feature is selected.
- Use the following Static IP address: select this feature if your ISP provides you an IP address.
- ♦ WAN IP Address: the IP address provided by your ISP for accessing Internet.
- WAN Subnet Mask: the subnet mask address provided by your ISP for accessing Internet.
- WAN gateway IP Address: the gateway IP address provided by your ISP for accessing Internet.

Enter the IP/ subnet mask/gateway IP address provided by your ISP or select "Obtain an IP address automatically" and click the "Next" button on page 1 to enter page 2:

| "Use the following Static IP address" is chos          | en, enter the | WAN IP addr | ess, subne | et mask and int | erface ga |
|--------------------------------------------------------|---------------|-------------|------------|-----------------|-----------|
| <ul> <li>Obtain an IP address automatically</li> </ul> |               |             |            |                 |           |
| O Use the following Static IP address:                 |               |             |            |                 |           |
| VAN IP Address:                                        |               |             |            |                 |           |
| VAN Subnet Mask:                                       |               |             |            |                 |           |
| VAN gateway IP Address:                                |               |             |            |                 |           |

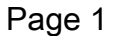

WAN IP Settings

| Network Address Translation Settings                                                                                                    |
|----------------------------------------------------------------------------------------------------|
|                                                                                                    |
| Network Address Translation (NAT) allows you to share one Wide Area Network (WAN) IP address for multiple<br>computers on your Local Area Network (LAN). |
| Enable NAT                                                                                                    |
| Enable Fullcone NAT                                                                                                    |
| Enable Firewall                                                                                                    |
| Enable IGMP Multicast                                                                                                    |
| Back Next                                                                                                    |

#### Page 2

We recommend you to keep the default settings unchanged and click the "Next" button on page 2 to enter the page 3 below:

| Routing Default Gateway<br>Default gateway interface list can have r<br>will be used according to the priority witt<br>interface is connected. Priority order car | multiple WAN inte<br>h the first being th<br>h be changed by i | rfaces served as system default gateways but only one<br>ne higest and the last one the lowest priority if the WAN<br>removing all and adding them back in again. |
|----------------------------------------------------------------------------------------------------|----------------------------------------------------------------|----------------------------------------------------------------------------------------------------|
| Selected Default Gateway<br>Interfaces                                                                                                    |                                                                | Available Routed WAN<br>Interfaces                                                                                                    |
| eth3                                                                                                    | ><br><                                                         |                                                                                                    |
|                                                                                                    |                                                                |                                                                                                    |

#### Page 3

Back Next

The page 3 allows you to configure the gateway address for WAN connection. We recommend you to keep the default values and click the "Next" button on page 3 to enter the following page (Page 4):

| S Server Configuration                                                                                                    |                                                                                                    |                                                                                                    |
|----------------------------------------------------------------------------------------------------|----------------------------------------------------------------------------------------------------|----------------------------------------------------------------------------------------------------|
|                                                                                                    |                                                                                                    |                                                                                                    |
| Select DNS Server Interface from ava<br>system. In ATM mode, if only a single<br>addresses must be entered.<br><b>DNS Server Interfaces</b> can have mu<br>used according to the priority with the<br>is connected. Priority order can be ch                                                                                                    | ailable WAN interfaces OR (<br>e PVC with IPoA or static IP(<br>litiple WAN interfaces serve<br>e first being the higest and f<br>nanged by removing all and | enter static DNS server IP addresses for the<br>DE protocol is configured, Static DNS server IP<br>d as system dns servers but only one will be<br>the last one the lowest priority if the WAN interface<br>adding them back in again. |
| Select DNS Server Interface from the server interface from the server interface from the serv | om available WAN interfac                                                                                                    | es:                                                                                                    |
| Selected DNS Server                                                                                                    |                                                                                                    | Available WAN Interfaces                                                                                                    |
| eth3                                                                                                    | ><br><                                                                                                    |                                                                                                    |
| • Use the following Static DNS IP                                                                                                    | address:                                                                                                    |                                                                                                    |
| Primary DNS server:                                                                                                    | 168.95.1.1                                                                                                    |                                                                                                    |
| Secondary DNS server:                                                                                                    |                                                                                                    |                                                                                                    |
| Secondary DNS server:                                                                                                    |                                                                                                    |                                                                                                    |
| ck Next                                                                                                    |                                                                                                    |                                                                                                    |

#### Page 4

This page allows you to configure the DNS server's IP address for the WAN port. We recommend you to keep the default values if you are not clear about it and click the "Next" button on page 4 to enter the following page:

| Make sure that   | t the settings below match the settings provided by your ISP. |  |
|------------------|---------------------------------------------------------------|--|
| Connection Type: | IPoE                                                          |  |
| NAT:             | Enabled                                                       |  |
| Full Cone NAT:   | Disabled                                                      |  |
| Firewall:        | Enabled                                                       |  |
| IGMP Multicast:  | Disabled                                                      |  |

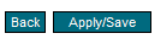

Remove

This page displays the configuration information. After confirmation, please click

" Apply/Save" to save it.

|           | Choose A    | dd, Rer | nove or Edit to | configure a W | AN service | over a sel | ected interfa | ace.   |      |
|-----------|-------------|---------|-----------------|---------------|------------|------------|---------------|--------|------|
| Interface | Description | Туре    | Vlan8021p       | VlanMuxId     | lgmp       | NAT        | Firewall      | Remove | Edit |
|           |             |         |                 | NUA           | Dischlad   | Cashlad    | Frahlad       |        | Edit |

You can access Internet once the configured connection succeeds.

# 4.3.8 LAN

You can change the IP address of the LAN port to match the requirement of the practical network environment.

| To enter the screen below, click                                       | K " Advanced Setup"" LAN" .                                                                  |
|------------------------------------------------------------------------|----------------------------------------------------------------------------------------------|
| Local Area Network (LA                                                 | N) Setup                                                                                     |
| Configure the Broadb<br>IP Address:<br>Subnet Mask:<br>Enable IGMP Sno | and Router IP Address and Subnet Mask for LAN interface.  192.168.2.1  255.255.255.0  poping |

Apply/Save

- ♦ IP Address: It is the Router's LAN IP address. The default IP address is 192.168.1.1.
- ♦ Subnet Mask: It is the Router's LAN subnet mask. You can modify it according to your needs.
- Enable IGMP Snooping: Check/uncheck to enable/disable the IGMP Snooping.

#### Note:

If you have changed the LAN IP address, then you must re-configure your PC' s IP address to log on to the router' s Web-based management interface, and the default gateway of all computers that connect to the router' s LAN ports have to be set to the new IP address for normal Internet access.

# 4.3.9 DHCP setting

#### -DHCP Server

This router enables DHCP server function by default. DHCP refers to Dynamic Host Control Protocol. With an internal DHCP server, the Router can automatically configure the IP addresses, subnet mask, gateway and DNS server, etc for the computers that connect to the router's LAN ports and are configured to obtain an IP address automatically. Therefore it reduces the inconvenience and trouble in manually configuring IP address and other network parameters for multiple computers in LAN.

| Disable DHCP Server |               |  |
|---------------------|---------------|--|
| Enable DHCP Server  |               |  |
| Start IP Address:   | 192.168.2.2   |  |
| End IP Address:     | 192.168.2.254 |  |
| Leased Time (hour): | one day 🗸 🗸   |  |

- Enable/ Disable DHCP Server: Click the corresponding button to enable/ disable the DHCP Server.
- ♦ Start IP: The point from which DHCP server starts IP address distribution.
- ♦ End IP: The point where DHCP server ends IP address distribution.

Apply/Save

Lease Time: It indicates the valid time of the dynamic IP address which is distributed to the client's host computer by DHCP server. During this time, the server will not distribute the IP address to any other host computer.

# ANote:

To use the Router's DHCP server function, you must set the TCP/IP protocol of the computers in LAN to "Obtain an IP address automatically".

# -DHCP client

This page displays DHCP client' s information such as host name, MAC address, IP address, and lease time.

| Device Info DHCP Le | ases        |            |            |  |
|---------------------|-------------|------------|------------|--|
|                     |             |            |            |  |
|                     | D           | HCP Leases |            |  |
| Hostname            | MAC Address | IP Address | Expires In |  |

- Hostname: The name of a PC or a network device that has successfully obtained an IP address from the DHCP server.
- ♦ MAC Address: The MAC address of a PC or a network device that has successfully obtained an IP address from the DHCP server.
- ♦ IP Address: The IP address distributed by DHCP server.

♦ Expires In: This item displays the leftover lease time.

# 4.3.10 NAT

### - Virtual Server

When you create a server such as a Web server, FTP server or game server in your router's LAN side, you can let Internet users access the created server through the router's WAN IP address by configuring virtual server.

| Virtual Se                       | erver allows you to direct incoming traffic from WAN side (identified by Protocol and External port) to the                                                                    |
|----------------------------------|----------------------------------------------------------------------------------------------------|
| Internal of                      | erver anows you to uneer meetining traine norm way side (identified by Protocol and External port) to the                                                                      |
| internal a                       | server with private in address on the LAW side. The internal port is required only if the external port needs                                                                  |
|                                  | wented to a different next number would be the next on the LAN side. A mention we be                                                                                           |
| to be con                        | nverted to a different port number used by the server on the LAN side. A maximum 32 entries can be                                                                             |
| to be con<br>configure           | nverted to a different port number used by the server on the LAN side. A maximum 32 entries can be<br>ed.                                                                      |
| to be con<br>configure           | nverted to a different port number used by the server on the LAN side. A maximum 32 entries can be<br>ed.                                                                      |
| to be con<br>configure<br>Server | nverted to a different port number used by the server on the LAN side. A maximum 32 entries can be<br>ed.<br>External External Protocol Internal Internal Server IP WAN Person |

#### Add Remove

To enter virtual server interface, click "NAT" -> "Virtual Server". And then click the

" Add" button to add rules for accessing the server.

| NAT Virtual Servers                                                                                                    |                                                                      |                                           |                          |                                                                                  |                                                                            |
|----------------------------------------------------------------------------------------------------|----------------------------------------------------------------------|-------------------------------------------|--------------------------|----------------------------------------------------------------------------------|----------------------------------------------------------------------------|
| Select the service name, and er<br>service to the specified server.<br>NOTE: The "Internal Port End" of<br>Port End". However, if you moo<br>as "Internal Port Start". | nter the server IP ac<br>cannot be modified<br>lify "Internal Port S | ldress and<br>I directly.<br>Start'', the | d clic<br>Norn<br>n "Inf | k "Apply/Save" to forwa<br>nally, it is set to the sa<br>ternal Port End" will b | rd IP packets for this<br>me value as "External<br>e set to the same value |
| Remaining number of ent                                                                                                    | tries that can be co                                                 | onfigured:                                | 32                       |                                                                                  |                                                                            |
| Use Interface                                                                                                    | ipce_eth3/eth3 🗸                                                     | ]                                         |                          |                                                                                  |                                                                            |
| <ul> <li>Select a Service:</li> </ul>                                                                                                    | Select One                                                           |                                           |                          |                                                                                  | *                                                                          |
| Custom Service:                                                                                                    |                                                                      |                                           |                          |                                                                                  |                                                                            |
| Server IP Address:                                                                                                    | 192.168.2.                                                           |                                           |                          |                                                                                  |                                                                            |
|                                                                                                    |                                                                      |                                           |                          |                                                                                  |                                                                            |
| External Port Start Ex                                                                                                    | kternal Port End                                                     | Protoc                                    | ol                       | Internal Port Start                                                              | Internal Port End                                                          |
|                                                                                                    |                                                                      | TCP                                       | ~                        |                                                                                  |                                                                            |
|                                                                                                    |                                                                      | TCP                                       | *                        |                                                                                  |                                                                            |
|                                                                                                    |                                                                      | TCP                                       | ~                        |                                                                                  |                                                                            |
|                                                                                                    |                                                                      | TCP                                       | ~                        |                                                                                  |                                                                            |
|                                                                                                    |                                                                      | TCP                                       | *                        |                                                                                  |                                                                            |
|                                                                                                    |                                                                      | TCP                                       | ~                        |                                                                                  |                                                                            |
|                                                                                                    |                                                                      | TCP                                       | ~                        |                                                                                  |                                                                            |
|                                                                                                    |                                                                      | TCP                                       | ~                        |                                                                                  |                                                                            |

- Use Interface: It indicates which WAN connection the configured rules are to be applied to. When there is only one configured WAN connection available, system will select it automatically.
- Service Name: There are two options available: (1) Select a Service: allows you to select an existing service from the drop-down list box. (2) Custom Service: allows you

to define a service yourself.

- Server IP Address: The IP address of the server created on LAN side.
- External Port Start/ External Port End: The port range through which Internet users access the router' s LAN side server.
- Protocol: There are 3 options: TCP, UDP and TCP/UDP. We recommend you to select TCP/UDP if you are not sure about which protocol to choose.
- Internal Port Start/ Internal Port End: The port range used by the created server on router' s LAN side.

**Note:** When UPNP function is enabled on the router and on some application programs on the computer that is connected to the router' s LAN port, the virtual server page will display: UPNP interface is being used.

For example: You have created 2 servers on the router' s LAN side: (1) FTP server (Port: 2100) for transferring files is at the IP address of 192.168.1.100 (2) Web server (port: 80) is at the IP address of 192.168.1.110. And you want your Internet friends to access your FTP and Web servers respectively via port: 2100 and port: 80. For configurations, follow the instructions below:

#### 1. Configuring FTP server:

Click "NAT" -> "Virtual Server" to enter the virtual server interface. And then click the "Add" button to configure the following page (refer to the parameters that are configured on the page):

| Use Interface<br>Service Name:<br>O Select a Service:<br>O Custom Service:<br>Server IP Address: | pppoe_0_0_3<br>Web Server (<br>FTP<br>192.168.1.100 | 35/ppp0 ▼<br>HTTP) |    |                     | •                 |
|--------------------------------------------------------------------------------------------------|-----------------------------------------------------|--------------------|----|---------------------|-------------------|
| External Port Start                                                                              | External Port End                                   | Protoco            | bl | Internal Port Start | Internal Port End |
| 2100                                                                                             | 2100                                                | TCP                | •  | 2100                | 2100              |
|                                                                                                  |                                                     | TCP                | •  |                     |                   |
|                                                                                                  |                                                     | TCP                | •  |                     |                   |
|                                                                                                  |                                                     | TCP                | •  |                     |                   |
|                                                                                                  |                                                     | ТСР                | •  |                     |                   |

#### 2. Configuring Web server

| Use Interface                         | pppoe_0_0_3       | 35/ppp0 💌 |                     |                   |
|---------------------------------------|-------------------|-----------|---------------------|-------------------|
| Service Name:                         |                   |           |                     |                   |
| <ul> <li>Select a Service:</li> </ul> | Web Server (      | HTTP)     |                     | •                 |
| C Custom Service:                     |                   |           |                     |                   |
| Server IP Address:                    | 192.168.1.110     |           |                     |                   |
|                                       |                   |           |                     |                   |
|                                       |                   |           |                     |                   |
| External Port Start                   | External Port End | Protocol  | Internal Port Start | Internal Port End |
| 80                                    | 80                | TCP 💌     | 80                  | 80                |
|                                       |                   | TCP 💽     |                     |                   |

#### The screen appears as below after the above configuration is finished:

Virtual Server allows you to direct incoming traffic from WAN side (identified by Protocol and External port) to the Internal server with private IP address on the LAN side. The Internal port is required only if the external port needs to be converted to a different port number used by the server on the LAN side. A maximum 32 entries can be configured.

| Server<br>Name          | External<br>Port Start | External<br>Port End | Protocol | Internal<br>Port Start | Internal<br>Port End | Server IP<br>Address | WAN<br>Interface | Remove |
|-------------------------|------------------------|----------------------|----------|------------------------|----------------------|----------------------|------------------|--------|
| FTP                     | 2100                   | 2100                 | TCP      | 2100                   | 2100                 | 192.168.1.100        | ppp0             |        |
| Web<br>Server<br>(HTTP) | 80                     | 80                   | TCP      | 80                     | 80                   | 192.168.1.110        | ppp0             |        |

#### Add Remove

Supposing that the IP address of PPP0 is 183.37.227.201, then the Internet user only needs to enter ftp : //183.37.227.201 : 2100 or http : //183.37.227.201 in Web browser address field to respectively access your FTP or Web server.

| 🖉 Cannot find server - Microsoft Internet Explorer       |     |
|----------------------------------------------------------|-----|
| Elle Edit View Favorites Tools Help                      |     |
| 🕞 Back, 🖉 🖌 📓 🚷 🔎 Search 👷 Favorites 🤀 😥 💺 🔟 🔹 🛄 🎽       |     |
| Addness [htp://183.37.227.201:2100                       | ▼ → |
| Cannot find server - Microsoft Internet Explorer         |     |
| Ele Edit View Favorites Iools Help                       |     |
| 🕞 Back, + 🕤 - 🖹 📓 🏠 🔎 Search 🤺 Favorites 🚱 🔗 🍃 🖉 + 📒 🍸 📖 |     |
| Address http://183.37.227.201                            | •   |

# - Port Triggering

Some application programs or network business (such as network game, video conference, etc) can not work with simple NAT router due to the isolation caused by router' s built-in firewall. Therefore, proper configuration is needed. When application program initiates a connection toward the triggering port, all correspondingly open ports will be enabled to implement successful connection and service.

#### NAT -- Port Triggering

| Some applications<br>specific ports in the<br>from this screen by<br>"Save/Apply" to add<br>Remaining number | such as games, vi<br>Router's firewall b<br>selecting an existin<br>it.<br>r of entries that ca | deo conferencing, re<br>e opened for access<br>ng application or cre<br>n be configured: | mote access applic<br>by the applications<br>ating your own (Cus | ations and other<br>. You can configu<br>tom application): | s require that<br>ire the port settings<br>and click<br>32 |
|----------------------------------------------------------------------------------------------------|-------------------------------------------------------------------------------------------------|------------------------------------------------------------------------------------------|------------------------------------------------------------------|------------------------------------------------------------|------------------------------------------------------------|
| Use Interface<br>Application Name<br>Select an app<br>Custom app                                             | :<br>oplication:<br>olication:                                                                  | ipoe_eth3<br>Select On                                                                   | /eth3 💌<br>e 💌                                                   |                                                            |                                                            |
| Trigger Port                                                                                                 | Trigger Port                                                                                    | Trigger                                                                                  | Open Port                                                        | Open Port                                                  | Open                                                       |
| Start                                                                                                    | End                                                                                             | Protocol                                                                                 | Start                                                            | End                                                        | Protocol                                                   |
|                                                                                                    |                                                                                                 | TCP 🗸                                                                                    |                                                                  |                                                            | TCP 🔽                                                      |
|                                                                                                    |                                                                                                 | TCP 🔽                                                                                    |                                                                  |                                                            | TCP 🗸                                                      |
|                                                                                                    |                                                                                                 | TCP 🗸                                                                                    |                                                                  |                                                            | TCP 🗸                                                      |
|                                                                                                    |                                                                                                 | TCP 🔽                                                                                    |                                                                  |                                                            | TCP 🗸                                                      |
|                                                                                                    |                                                                                                 | TCP 🔽                                                                                    |                                                                  |                                                            | TCP 🗸                                                      |
|                                                                                                    |                                                                                                 |                                                                                          |                                                                  |                                                            |                                                            |
|                                                                                                    |                                                                                                 | TCP 🗸                                                                                    |                                                                  |                                                            | TCP 🖌                                                      |
|                                                                                                    |                                                                                                 | TCP 👻<br>TCP 👻                                                                           |                                                                  |                                                            | TCP V                                                      |

#### Save/Apply

Save/Apply

Click "Advanced Setup" --- "NAT" ---" Port Triggering" to enter the port triggering interface and then click the "Add" button to add rules.

| specific ports in the<br>rom this screen by | e Router's firewall be       |                  |                         |                      |                     |
|---------------------------------------------|------------------------------|------------------|-------------------------|----------------------|---------------------|
| rom this screen by                          |                              | e opened for a   | ccess by the applicatio | ons. You can configu | ire the port settin |
| Save/Apply" to add                          | r selecung an exisur<br>Lit. | ig application ( | or creating your own (C | sustom application)  | and click           |
| Remaining numbe                             | r of entries that car        | n be configure   | d:                      |                      | 32                  |
| Lise Interface                              |                              | ince             | e eth3/eth3 🗸           |                      |                     |
| Application Name                            | e:                           |                  |                         |                      |                     |
| <ul> <li>Select an application:</li> </ul>  |                              |                  |                         |                      |                     |
| O Custom application:                       |                              |                  |                         |                      |                     |
|                                             |                              |                  |                         |                      |                     |
| Trigger Port                                | Trigger Port                 | Trigger          | Open Port               | Open Port            | Open                |
| Start                                       | End                          | Protoco          | I Start                 | End                  | Protocol            |
|                                             |                              | TCP 🗸            |                         |                      | TCP 🗸               |
|                                             |                              | TCP 🗸            |                         |                      | TCP 🗸               |
|                                             |                              | TCP 🗸            |                         |                      | TCP 🗸               |
|                                             |                              | TCP 🗸            |                         |                      | TCP 🗸               |
|                                             |                              | TCP 🗸            |                         |                      | TCP 🗸               |
|                                             |                              | TCP 🗸            |                         |                      | TCP 🗸               |
|                                             |                              |                  |                         |                      |                     |
|                                             |                              | TCP 🗸            |                         |                      | TCP 🗸               |

51

- Use Interface: It indicates which WAN connection the configured rules are to be applied to. When there is only one configured WAN connection available, system will select it automatically.
- ♦ Application Name: There are two options available:

(1) Select an application: allows you to select an existing application from the drop-down list box.

- (2) Custom application: allows you to define an application yourself.
- Trigger Port Start/ Trigger Port End: The port range for application programs to initiate connections.
- Trigger Protocol: There are 3 options: TCP, UDP and TCP/UDP. We recommend you to select TCP/UDP if you are not sure about which protocol to choose.
- ♦ Open Port Start/ Open Port End: the port range that will be automatically enabled by the built-in firewall when connections initiated by application programs succeed.

For example: You have created a server on router' s LAN side that can automatically download material from Internet (via port: 9090) and share its data with other users. And you want Internet users to download data from your server (via port: 9999). For configurations, follow the instructions below:

To enter the port triggering interface, click "Advanced Setup" --- "NAT" --- "Port Triggering", and then click the "Add" button to configure the page below (Refer to the parameters configured on the page below):

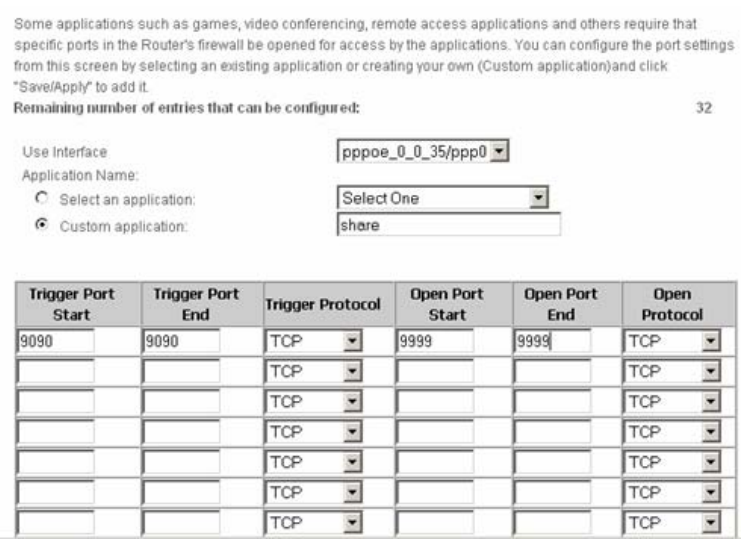

When your server initiates a connection toward the server on Internet via port: 9090, the router's firewall will automatically open port: 9999 to let Internet users access your server to download data via this port: 9999.

# -DMZ Host

Once a PC on a LAN is set as a DMZ host, it can implement network communication with Internet without limit.

| NAT DMZ Host                                                                                                    |
|----------------------------------------------------------------------------------------------------|
|                                                                                                    |
| The Broadband Router will forward IP packets from the WAN that do not belong to any of<br>the applications configured in the Virtual Servers table to the DMZ host computer. |
| Enter the computer's IP address and click 'Apply' to activate the DMZ host.                                                                                                  |
| Clear the IP address field and click 'Apply' to deactivate the DMZ host.                                                                                                    |
| DMZ Host IP Address:                                                                                                    |
|                                                                                                    |

DMZ Host IP Address: the IP address of a PC to be set as a DMZ host. DMZ host must be connected to the router' s LAN port.

Save/Annly

Save/Apply

**Note:** The router's firewall can not have effect on the DMZ host once it is enabled. So network security problem may occur. Thus we recommend you to enable this function only when necessary and delete the corresponding settings as soon as you are not using it. For example: If you want the PC at the IP address of 192.168.1.100 from your router's LAN side to be shared by Internet users for data and other resources. For configurations, follow the instructions below:

Click "Advanced Setup" ---- "NAT" --- "DMZ Host" to configure the page below:

| NAT DMZ Host               |                                                                             |  |  |  |  |  |  |
|----------------------------|-----------------------------------------------------------------------------|--|--|--|--|--|--|
|                            |                                                                             |  |  |  |  |  |  |
| The Broadband Router w     | ill forward IP packets from the WAN that do not belong to any of            |  |  |  |  |  |  |
| the applications configure | ed in the Virtual Servers table to the DMZ host computer.                   |  |  |  |  |  |  |
| Enter the computer's IP a  | Enter the computer's IP address and click 'Apply' to activate the DMZ host. |  |  |  |  |  |  |
| Clear the IP address field | and click 'Apply' to deactivate the DMZ host.                               |  |  |  |  |  |  |
| DMZ Host IP Address:       | 192.168.1.100                                                               |  |  |  |  |  |  |
|                            |                                                                             |  |  |  |  |  |  |

Supposing that the router's WAN IP address is 183.37.227.201, then the Internet user only needs to enter http://183.37.227.201 in Web browser address field to access your Web server.

| a Cannot find server - Microsoft Internet Explorer |                 |                    |               |              |           |          |   |   |     |
|----------------------------------------------------|-----------------|--------------------|---------------|--------------|-----------|----------|---|---|-----|
| <u>File E</u> d                                    | it <u>V</u> iew | F <u>a</u> vorites | <u>I</u> ools | <u>H</u> elp |           |          |   |   |     |
| <b>Back</b>                                        | - 🕑             | - 🚺                | ) 🏠           | Search       | Ravorites | <b>Ø</b> | • | ř | 7 🛍 |
| Address                                            | http://         | 183.37.227.2       | 201           |              |           |          |   |   |     |

# 4.3.11 Security

# -IP Filter

IP filter function can block LAN PCs from communicating with Internet PCs by preventing specific IP addresses from accessing external network through router via specific a port number or range.

|    | Outgo                                                                                 | ing IP Filtering Setup                                       |                                                                   |  |  |  |  |
|----|---------------------------------------------------------------------------------------|--------------------------------------------------------------|-------------------------------------------------------------------|--|--|--|--|
|    | Ľ                                                                                     |                                                              |                                                                   |  |  |  |  |
|    | E                                                                                     | By default, all outgoing IP traffic from LAN is allowed, bu  | it some IP traffic can be <b>BLOCKED</b> by setting up filters.   |  |  |  |  |
|    | F                                                                                     | Filter Name IP Version Protocol SrcIP/ PrefixLe              | ngth SrcPort DstIP/ PrefixLength DstPort Remove                   |  |  |  |  |
|    |                                                                                       |                                                              |                                                                   |  |  |  |  |
|    |                                                                                       |                                                              |                                                                   |  |  |  |  |
|    |                                                                                       |                                                              |                                                                   |  |  |  |  |
|    | Add                                                                                   | Remove                                                       |                                                                   |  |  |  |  |
|    | 200                                                                                   | Kellove                                                      |                                                                   |  |  |  |  |
| 1) | Click " Advance                                                                       | d Setup" → " Securit                                         | y" $\rightarrow$ "IP Filtering" to display the page               |  |  |  |  |
|    | above and then click the "Add" button to enter the page below to add filtering rules. |                                                              |                                                                   |  |  |  |  |
|    |                                                                                       | Add IP Filter Outgoing                                       |                                                                   |  |  |  |  |
|    |                                                                                       |                                                              |                                                                   |  |  |  |  |
|    |                                                                                       |                                                              |                                                                   |  |  |  |  |
|    |                                                                                       | The screen allows you to create a filter rule to identify of | outgoing IP traffic by specifying a new filter name and at least  |  |  |  |  |
|    |                                                                                       | Click 'Apply/Save' to save and activate the filter.          | this little fulle must be satisfied for the fulle to take effect. |  |  |  |  |
|    |                                                                                       |                                                              |                                                                   |  |  |  |  |
|    |                                                                                       | Filter Name:                                                 |                                                                   |  |  |  |  |
|    |                                                                                       | IP Version:                                                  | IPv4 🗸                                                            |  |  |  |  |
|    |                                                                                       | Protocol:                                                    | TCP/UDP                                                           |  |  |  |  |
|    |                                                                                       | Source IP address[/prefix length]:                           |                                                                   |  |  |  |  |
|    |                                                                                       | Source Port (port or port:port):                             |                                                                   |  |  |  |  |
|    |                                                                                       | Destination IP address[/prefix length]:                      |                                                                   |  |  |  |  |
|    |                                                                                       | Destination Port (port or port:port):                        |                                                                   |  |  |  |  |
|    |                                                                                       |                                                              |                                                                   |  |  |  |  |

Filter Name: Enter the defined filtering name.

Annly/Save

IP Version: Only IPv4 is provided.

**Protocol:** TCP/UDP; TCP; UDP; ICMP available for your option.

Source IP address [/prefix length]: Enter the LAN IP address to be filtered.

**Source Port (port or port: port):** The port number or range used by LAN PCs in accessing the Internet.

**Destinations IP address [/prefix length]:** The external network IP address to be accessed by LAN PC.

**Destination Port:** The port number or range used by LAN PCs in accessing external network.

#### Note:

- ♦ Packets filtered in this function are transferred from LAN to WAN.
- If you are not familiar with all parameters to be configured, you can just configure some of them and keep the left unchanged. And the filtering function can also be implemented.

#### For example:

If you want to filter the PC at the IP address of 192.168.1.200 and make it unable to access Internet. Then follow the instructions below:

First, click "Advanced Setup"  $\rightarrow$  "Security"  $\rightarrow$  "IP Filtering" to enter the IP filtering setup page and then click the "Add" button to enter the page below to configure needed parameters as below:

| The screen allows you to create a filter rule t<br>one condition below. All of the specified con<br>Click 'Apply/Save' to save and activate the filt | to identify outgoing IP traffic by specifying a new filter name and at lea<br>ditions in this filter rule must be satisfied for the rule to take effect.<br>er. |
|----------------------------------------------------------------------------------------------------|----------------------------------------------------------------------------------------------------|
| Filter Name:                                                                                                    |                                                                                                    |
| IP Version:                                                                                                    | IPv4 🗸                                                                                                    |
| Protocol:                                                                                                    | TCP/UDP 🗸                                                                                                    |
| Source IP address[/prefix length]:                                                                                                    |                                                                                                    |
| Source Port (port or port:port):                                                                                                    |                                                                                                    |
| Destination IP address[/prefix length]:                                                                                                    |                                                                                                    |
| Destination Port (port or port:port):                                                                                                    |                                                                                                    |

And then click the "Apply/Save" button to save your setting.

#### Note:

Principle of using "IP Filter" function to prohibit BT download: when you use BT software to download data, it needs to send request for connecting "seed" server, and when this request passes the router, the router's IP Filter function will hold it up and ignore the request so that BT fails to connect the server and download will be aborted.

- The ports that BT " seed" server frequently uses are in the range of 6900-8100 such as 6969, 8000 and 7373. So we can block this port range by creating proper rules to stop BT software from connecting the server. However, some Non-BT " seed" servers are also using port 8080, thus, in order not to affect other servers, we must divide the port range of 6900-8100 to be blocked into 2 groups: 6900-8079 and 8081-8100.
- ♦ The protocols that BT uses are TCP/UDP, so we need to block both of them.

#### -URL Filter

URL filter function blocks all LAN PCs from accessing specific domain names on Internet. It rejects all requests to access the specific domains.

| URL Filter Add |                                                                                           |
|----------------|-------------------------------------------------------------------------------------------|
|                |                                                                                           |
|                |                                                                                           |
| Enter th       | e URL address and port number then click "Apply/Save" to add the entry to the URL filter. |
| URL Address:   |                                                                                           |
| Port Number:   | (Default 80 will be applied if leave blank.)                                              |
|                |                                                                                           |

#### Apply/Save

For example: If you want to prevent all LAN PCs from accessing www.sina.com.cn, then follow the instructions below:

Click "Advanced Setup" — "Security" — "URL Filter" to the page above and then click the "Add" there to enter the page below to configure needed parameters:

| Eilter Add   |                                     |                                                                        |
|--------------|-------------------------------------|------------------------------------------------------------------------|
|              |                                     |                                                                        |
|              |                                     |                                                                        |
| Enter th     | e LIRL address and r                | out number then click "Apply/Save" to add the entry to the LIRL filter |
|              | variation of a characteristic and p | for number aren cick. Apply Save to add are enay to are once linter.   |
| URL Address: | www.anet.net                        |                                                                        |
|              |                                     |                                                                        |
| Port Number: |                                     | (Default 80 will be applied if leave blank.)                           |
| Port Number: |                                     | (Default 80 will be applied if leave blank.)                           |
| Port Number: |                                     | (Default 80 will be applied if leave blank.)                           |

Apply/Save

URL Address: Enter the domain name that rejects LAN PCs access.

Port Number: The port used by Web server, 80 by default.

Then click the "Apply/Save" button to save your settings. And all LAN PCs can not access www.micronet.info.

**Note:** After you have added the URL filter rule, if you previously accessed this URL, then you need to reboot the router and delete your PC' s cache to activate the function. However, you can access the deleted URL without rebooting the router after you delete a filter rule.

-Time Restriction

This function can restrict PCs or other network devices that are connected to the router's LAN ports to a specific Internet access time.

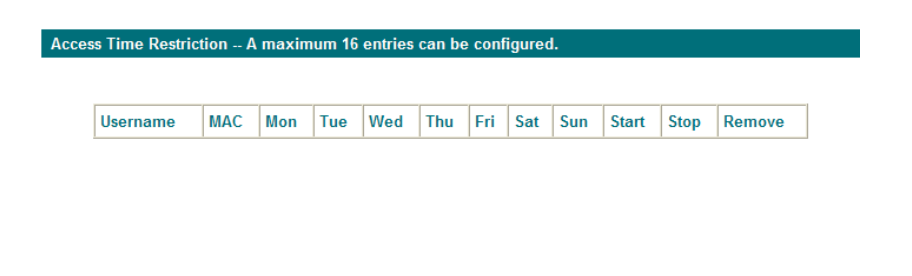

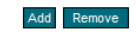

For example: If you want the PC at the MAC address of aa:bb:cc:dd:ee:ff to access Internet on Saturday and Sunday only, then follow the instructions below:

Click "Advanced Setup" — "Security" — "Time Restriction" to enter the screen above and then click the "Add" button there to enter the screen below to configure needed parameters:

| This page adds time of day resi<br>Address' automatically displays<br>LAN device, click the "Other MAC<br>the MAC address of a Windows | triction to a s<br>the MAC ad<br>C Address" b<br>based PC, g | pecial LAN<br>dress of th<br>utton and<br>go to comr | V device conne<br>ne LAN device v<br>enter the MAC<br>mand window a | cted to the<br>where the t<br>address of<br>and type "ip | Router. Th<br>prowser is<br>the other L<br>config /all" | e 'Browser<br>running. Tr<br>.AN device | r's MAC<br>o restrict ot<br>e. To find ou |
|----------------------------------------------------------------------------------------------------|--------------------------------------------------------------|------------------------------------------------------|---------------------------------------------------------------------|----------------------------------------------------------|---------------------------------------------------------|-----------------------------------------|-------------------------------------------|
| User Name                                                                                                    |                                                              |                                                      |                                                                     |                                                          |                                                         |                                         |                                           |
| <ul> <li>Browser's MAC Address</li> </ul>                                                                                              | 00:11:d8:e4                                                  | :77:61                                               |                                                                     |                                                          |                                                         |                                         |                                           |
| Other MAC Address<br>(xcxxxxxxx)                                                                                                    |                                                              |                                                      |                                                                     |                                                          |                                                         |                                         |                                           |
| Days of the week                                                                                                    | Mon                                                          | Tue                                                  | Wed                                                                 | Thu                                                      | Fri                                                     | Sat                                     | Sun                                       |
| Click to select                                                                                                    |                                                              |                                                      |                                                                     |                                                          |                                                         |                                         |                                           |
| Start Blocking Time (hh:mm)<br>End Blocking Time (hh:mm)                                                                               |                                                              |                                                      |                                                                     |                                                          |                                                         |                                         |                                           |

- ♦ User Name: Enter the defined user name by you.
- Browser's MAC Address: The MAC address of the PC that is currently accessing the router' s management interface; it is automatically added by system.
- ♦ Other MAC Address: The MAC address whose Internet access time you want to

restrict. Enter it manually.

Start Blocking Time (hh:mm) / End Blocking Time (hh:mm): The time range during which Internet access is blocked.

After configuration is finished, click the "Apply/Save" button and the MAC address of aa:bb:cc:dd:ee:ff can only access Internet on Saturday and Sunday.

# 4.3.12 Quality of Service

Quality of service is the ability to provide different priority to different applications, users, or data flows, or to guarantee a certain level of performance to a data flow.

Select the "Advanced Setup  $\rightarrow$  Quality of Service" menu to enter the following screen.

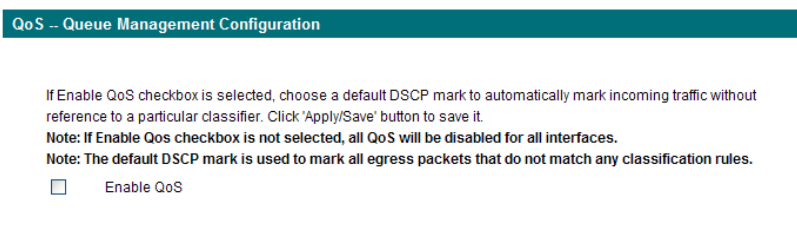

#### Apply/Save

Select the "Enable QoS" Checkbox, and select Default DSCP Mark Value, then, Click 'Save/Apply' to save and activate the rule.

#### **Queue Configuration**

Click "Advanced Setup" -> "Quality of Service" -> "Queue config" to display the configured QoS rule.

| Name                  | Key | Interface | Scheduler<br>Alg | Precedence | Weight | DSL<br>Latency | Enable  | Remove |
|-----------------------|-----|-----------|------------------|------------|--------|----------------|---------|--------|
| WMM Voice<br>Priority | 1   | wI0       | SP               | 1          |        |                | Enabled |        |
| WMM Voice<br>Priority | 2   | w10       | SP               | 2          |        |                | Enabled |        |
| WMM Video<br>Priority | 3   | wi0       | SP               | 3          |        |                | Enabled |        |
| WMM Video<br>Priority | 4   | w10       | SP               | 4          |        |                | Enabled |        |
| WMM Best<br>Effort    | 5   | wIO       | SP               | 5          |        |                | Enabled |        |
| WMM<br>Background     | 6   | wI0       | SP               | 6          |        |                | Enabled |        |

Click "Add" to enter the following screen to add rules.

| Note: For SP schedul<br>precedence value im | ling, queues assigned to<br>oplies higher priority for | the same layer2 interface shall have unique precedence. Lowe<br>this queue relative to others |
|---------------------------------------------|--------------------------------------------------------|-----------------------------------------------------------------------------------------------|
| Click 'Apply/Save' to s                     | ave and activate the quer                              | ue.                                                                                           |
| Name:                                       | QOS                                                    |                                                                                               |
| Enable:                                     | Enable                                                 | *                                                                                             |
| Interface:                                  | eth0                                                   | •                                                                                             |
| Precedence:                                 | 1                                                      | -                                                                                             |
|                                             |                                                        |                                                                                               |

Name: The name of the configured rule.

Enable: Enable/Disable the rule.

**Interface:** The interface that needs to configure priority. Precedence: Set a priority for the selected interface.

Click " Save/Apply" to save the settings.

# 4.3.13 Routing

#### **Default Gateway**

Gateway is the path for sending packets when your computer is communicating with computers on other networks. When there are multiple WAN connections, the gateway must be specified, otherwise, your computer may not be able to communicate with computers on other networks. When there' s only one WAN connection, just keep the default settings.

Click "Advanced Setup" -> "Routing" -> "Default Gateway" to enter the screen below.

| outing Delault Galeway                                                                                                    |                                                                                                    |                                                                                                    |
|----------------------------------------------------------------------------------------------------|----------------------------------------------------------------------------------------------------|----------------------------------------------------------------------------------------------------|
| Default gateway interface lis<br>will be used according to th<br>interface is connected.Prior<br>Selected Default Gateway | st can have multiple WAN interfaces serv<br>e priority with the first being the highest a<br>ity order can be changed by removing all | ed as system default gateways but only one<br>nd the last one the lowest priority if the WAN<br>and adding them back in again.<br>Available Routed WAN |
| Interfaces                                                                                                    |                                                                                                    | Interfaces                                                                                                    |
| interfaces                                                                                                    |                                                                                                    | interfaces                                                                                                    |
| eth3                                                                                                    | 1                                                                                                    |                                                                                                    |
|                                                                                                    |                                                                                                    |                                                                                                    |
|                                                                                                    | ->                                                                                                    |                                                                                                    |
|                                                                                                    |                                                                                                    |                                                                                                    |
|                                                                                                    | <-                                                                                                    |                                                                                                    |
|                                                                                                    |                                                                                                    |                                                                                                    |
|                                                                                                    |                                                                                                    |                                                                                                    |
| L                                                                                                    | ]                                                                                                    | 1                                                                                                    |
|                                                                                                    |                                                                                                    |                                                                                                    |
|                                                                                                    |                                                                                                    |                                                                                                    |

Apply/Save

Available Routed WAN Interfaces : Current existed WAN connection.

**Selected Default Gateway Interfaces :** WAN connection has already been selected as the gateway.

Select the WAN connection that you want to set as the gateway and click " Apply/Save" to save the settings. The settings will be effective after the system reboot.

#### **Static Route**

Static Route is a special route. When you use proper static routing in networks, you can reduce routing selection problems and the forwarding rate of the data packets. IP address, subnet mask and gateway can be set to specify a routing item. Destination IP address and subnet mask can be used to specify an object network/ host. Then the Router will send the packets to the specific object network/ host.

Routing -- Static Route (A maximum 32 entries can be configured)

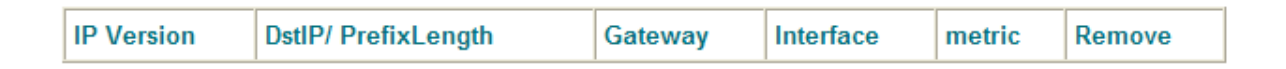

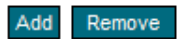

Click "Add" to enter the screen below.

#### Routing -- Static Route Add

Enter the destination network address, subnet mask, gateway AND/OR available WAN interface then click "Apply/Save" to add the entry to the routing table.

| IP Version:                               | IPv4 🖌 |
|-------------------------------------------|--------|
| Destination IP address /prefix<br>length: |        |
| Interface:                                | *      |
| Gateway IP Address:                       |        |
|                                           |        |

| (optional: metric number should be g | reater than or equal to zero) |
|--------------------------------------|-------------------------------|
| Metric:                              |                               |

| Apply/Save |  |
|------------|--|

Click "Apply/Save" to display the current configured static route information.

- $\diamond$  IP version: It is used to indicate that the IP belongs to IPv4.
- Destination IP address/prefix length: to identify the destination IP address or network that the data is sending to. Prefix length together with the destination IP address are used to identify the destination network.
- ♦ Interface: the interface the data is sending to
- Gateway IP address: the IP address of the router or host the data packets are sending to.
- $\diamond$  Metric: the number of the routers that the data packets go through (optional).
- ♦ Apply /Save : Complete the settings.

#### Note:

- Destination IP address can not be at the same net segment with the IP addresses of the router' s WAN or LAN port.
- ♦ We recommend using the default settings if there's no special requirement, for inappropriate or incorrect route setting would cause network malfunction.

#### 4.3.14 DNS

#### -DNS server

DNS server is used to map the domain name and it can be automatically obtained when you connect to the ISP or it can also be manually configured.

| DNS Server Configuration   |                 |  |  |
|----------------------------|-----------------|--|--|
|                            |                 |  |  |
| Use the following Static I | ONS IP address: |  |  |
| Primary DNS server:        | 168.95.1.1      |  |  |
| Secondary DNS server:      |                 |  |  |
|                            |                 |  |  |
|                            |                 |  |  |

Apply/Save

After entering the DNS server IP address, click "Apply/Save" to save the settings. **Note:** 

- After saving the settings, you need to reboot the router to bring the new configuration into effect.
- Please keep the default settings if there's no special requirement for incorrect DNS settings will cause the LAN computer to be unable to access the Internet via the domain name.

# 4.3.15 DNS

If your server is set up on the router' s LAN side, and the router' s WAN IP address is changeable. When users on the Internet want to visit the server via the domain name, but the domain name can not be translated as the router' s WAN IP, which will cause visit failure. However, DDNS will request the corresponding ISP to update the domain name and IP address when WAN IP is changed. When the WAN IP address is updated, users on the Internet can still successfully visit the server.

This router supports three DDNS providers: www.dyndns.org, www.3322.org, www.tzo.com

Select "Advanced Setup" ->" DNS" -> " Dynamic DNS", and click the "Add" button to add a rule.

| D-DNS provider            | DynDNS.org       | *    |
|---------------------------|------------------|------|
| ostname                   | DDNS@DynDNS.o    | org  |
| nterface                  | pppoe_0_0_35/ppp | o0 💌 |
| ynDNS Settings<br>sername | DDNS             |      |
| Password                  |                  |      |

Dynamic DNS Provider: Select your DDNS provider.

Hostname: The domain name registered at the corresponding DDNS website.

Interface: WAN connection interface

**Username:** Enter the username that you use to register from the DDNS provider **Password:** Enter the password that you use to register from the DDNS provider Click " Apply/Save" to save the settings.

# 4.3.16 DSL

To be applicable for different environments, DSL advanced setting screen provides multiple ASDL modulation modes for users to choose from.

| DOL | <b>O</b> |
|-----|----------|
| DSL | Settings |
|     | Journa   |

| Select the modulation below.      |  |
|-----------------------------------|--|
| G.Dmt Enabled                     |  |
| G.lite Enabled                    |  |
| T1.413 Enabled                    |  |
| ADSL2 Enabled                     |  |
| AnnexL Enabled                    |  |
| ADSL2+ Enabled                    |  |
| AnnexM Enabled                    |  |
| Select the phone line pair below. |  |
| <ul> <li>Inner pair</li> </ul>    |  |
| <ul> <li>Outer pair</li> </ul>    |  |
| Capability                        |  |
| Bitswap Enable                    |  |
| SRA Enable                        |  |
|                                   |  |
|                                   |  |
| Apply/Save Advanced Settings      |  |

Click the checkbox to enable corresponding modulation modes, and then click

" Apply/Save" to complete the settings.

Note: If you are not familiar with the ADSL modulation modes, please use the default settings.

# 4.3.17 UPnP

With UPnP (Universal Plug and Play) function, the host in LAN can request the Router to carry specific port forwarding, thus the external host can access the internal host for resources. For example, the MSN Messenger under Windows XP and Windows Me can utilize UPnP in video and audio communication, thus the function restricted by NAT can restore its normal use. Enable UPnP to help support applications that would not otherwise work behind a Router. Both UPnP Internet Gateway Device and NAT Traversal are supported.

NOTE: UPnP is activated only when there is a live WAN service with NAT enabled.

Enable UPnP

#### Apply/Save

Select " Enable UPnP" and then click " Apply/Save" to save the settings.

# <sup>▲</sup>Note:

1. Because the security of current UPnP version has not been guaranteed, please close it when you don't need it.

Only the application programs that support UPnP protocol can use this function. MSN Messenger may need to be supported by Operating Systems such as Windows XP/ ME.
 UPnP function needs the support from Operating Systems such as Windows XP/ME.

# 4.3.18 Interface Grouping

If your ADSL line supports multi-WAN connection(there are multiple groups of PPPOE or other access modes), and you wish some LAN ports of your router(or the wireless network) to solely share one of the WAN ports, then you may fulfill this function by configuring the interface grouping.

#### Interface Grouping -- A maximum 16 entries can be configured

Interface Grouping supports multiple ports to PVC and bridging groups. Each group will perform as an independent network. To support this feature, you must create mapping groups with appropriate LAN and WAN interfaces using the Add button. The Remove button will remove the grouping and add the ungrouped interfaces to the Default group. Only the default group has IP interface.

Note:After add a group of interface, please reboot you router manually.

| Group Name | Remove | WAN Interface | LAN Interfaces | DHCP Vendor IDs |
|------------|--------|---------------|----------------|-----------------|
|            |        | eth3          | eth0           |                 |
| Defeut     |        |               | eth1           |                 |
| Default    |        |               | eth2           |                 |
|            |        |               | wlan0          |                 |

Add Remove

- ♦ Group Name : The name of the configuration rule.
- ♦ WAN Interface used in the grouping: WAN connection that needs to be grouped.
- ♦ Available LAN Interfaces: Interfaces that can be grouped.

Example:

Your ADSL line supports two groups of PVC; the PVC that used to transmit network data is ppp0 and the PVC that used to transmit IPTV data is atm1.and you wish your router' s LAN2 port is particularly used for IPTV and the IPTV data will not be sent to other ports.

The configurations are as follows:

Configure two groups of PVC: ppp0 and atm1 (for the configuration steps, please refer to the chapter for WAN configuration).

Click "Advanced Setup" -> "Interface Grouping" to enter the screen below, and click "Add" to configure the IPTV grouping parameters.

#### Interface Grouping -- A maximum 16 entries can be configured

Interface Grouping supports multiple ports to PVC and bridging groups. Each group will perform as an independent network. To support this feature, you must create mapping groups with appropriate LAN and WAN interfaces using the Add button. The Remove button will remove the grouping and add the ungrouped interfaces to the Default group. Only the default group has IP interface.

Note:After add a group of interface, please reboot you router manually.

| Group Name | Remove | WAN Interface | LAN Interfaces | DHCP Vendor IDs |
|------------|--------|---------------|----------------|-----------------|
|            |        | eth3          | eth0           |                 |
| Default    |        | eth1          |                |                 |
|            |        | eth2          |                |                 |
|            |        |               | wlan0          |                 |

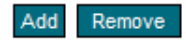

Click " Save/Apply" to save the settings.

| Group Name | Remove | WAN Interface | LAN Interfaces | DHCP Vendor IDs |
|------------|--------|---------------|----------------|-----------------|
|            |        |               | eth0           |                 |
| Default    |        |               | eth2           |                 |
| Delault    |        |               | wlan0          |                 |
|            |        |               | eth3           |                 |
| IPTV       |        | ppp0          | eth1           |                 |

Add Remove

#### Note:

I.

After completing the settings, reboot the router to bring the router settings into effect. After setting the interface grouping, the gateway IP address the default grouping uses is 192.168.1.1, and then the second grouping uses 192.168.1.1 as the gateway IP address, and the others follow by analogy.

#### 4.3.19 Multicast

#### **IGMP** Configuration

Click "Advanced Setup" -> "Multicast" to enter the IGMP Configuration screen.

#### **IGMP** Configuration

Enter IGMP protocol configuration fields if you want modify default values shown below.

| Default Version:                         | 3   |
|------------------------------------------|-----|
| Query Interval(s):                       | 125 |
| Query Response Interval(s):              | 10  |
| Last Member Query Interval(s):           | 10  |
| Robustness Value:                        | 2   |
| Maximum Multicast Groups:                | 25  |
| Maximum Multicast Data Sources           |     |
| for IGMPv3 : (1 - 24):                   | 10  |
| Maximum Multicast Group Members:         | 25  |
| Fast Leave Enable:                       | ✓   |
| LAN to LAN (Intra LAN) Multicast Enable: |     |

#### Apply/Save

You can configure IGMP parameters on this screen, if you are not clear about the IGMP, we recommend using the default configuration.

If you want to modify the configured parameters, please make sure whether the router's IGMP feature is enabled.

#### 4.3.20 Diagnostics

Through the Diagnostics function, you can check connection status of the router's interfaces. When a connection is successfully established, its status displays a "PASS", otherwise it displays a "FAIL "click ". To enter the page below, click the "Diagnostics" tab on the left navigation menu column:

#### ipoe\_eth3 Diagnostics

The individual tests are listed below. If a test displays a fail status, click "Rerun Diagnostic Tests" at the bottom of this page to make sure the fail status is consistent. If the test continues to fail, click "Help" and follow the troubleshooting procedures.

#### Test the connection to your local network

| Test your eth0 Connection:     | PASS | Help |
|--------------------------------|------|------|
| Test your eth1 Connection:     | FAIL | Help |
| Test your eth2 Connection:     | PASS | Help |
| Test your Wireless Connection: | PASS | Help |

#### Test the connection to your Internet service provider

| Ping default gateway:            | FAIL | Help |
|----------------------------------|------|------|
| Ping primary Domain Name Server: | FAIL | Help |

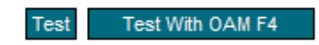

If you are not clear about the test result, please click "Help" for mor details.

# 5. Management

Management settings include: system log, TR-069 client, Internet time, access control, backup, update, restore default, update software and reboot, as shown in the picture below.

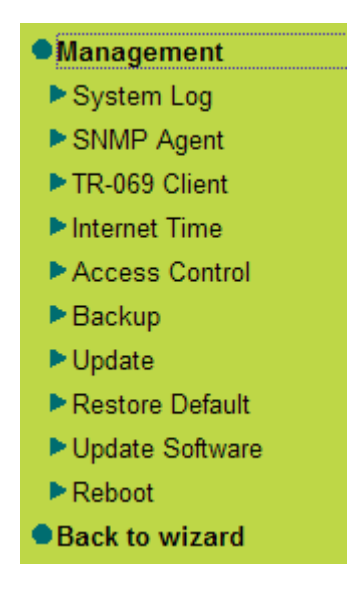

# 5.1 System log

System log records the running status of SP3367NL, such as ADSL dial-up procedure and data packets records and so on. To view the log, please follow the steps below.

1. Click "System Log" to enter the "System Log" screen and click the radio button before "Enable" (Note: The function is disabled by system default).

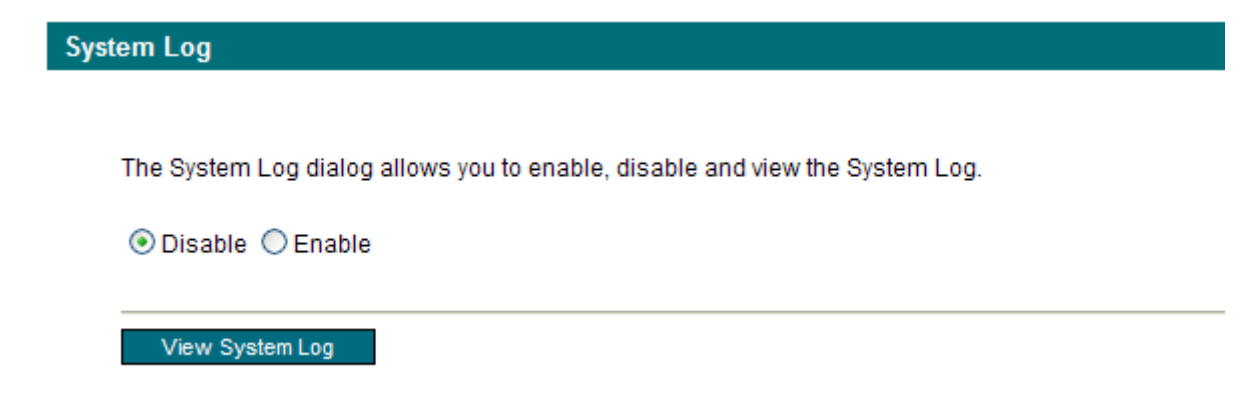

2. Click "View System Log" and you can check the logs on the appearing screen.
#### System Log

| Date/Time         | Facility | Severity | Message                                                                                                    |
|-------------------|----------|----------|----------------------------------------------------------------------------------------------------|
| Jan 1<br>01:06:28 | syslog   | emerg    | BCM96345 started: BusyBox v1.00 (2011.08.17-03:29+0000)                                                                        |
| Jan 1<br>01:06:28 | user     | notice   | kernel: klogd started: BusyBox v1.00 (2011.08.17-03:29+0000)                                                                   |
| Jan 1<br>01:06:28 | user     | notice   | kernel: Linux version 2.6.30 (root@linux-ivan) (gcc version 4.4.2 (Buildroot<br>2010.02-git) ) #1 Wed Aug 17 11:26:27 CST 2011 |
| Jan 1<br>01:06:28 | user     | notice   | kernel: Kernel command line: root=31:0 ro noinitrd console=ttyS0,115200                                                        |
| Jan 1<br>01:06:28 | user     | crit     | kernel: eth0 Link UP 100 mbps full duplex                                                                                      |
| Jan 1<br>01:06:28 | user     | crit     | kernel: eth2 Link UP 100 mbps full duplex                                                                                      |

Refresh Close

# 5.2 SNMP Agent

**SNMP** - Configuration

Simple Network Management Protocol (SNMP) allows a management application to retrieve statistics and status from the SNMP agent in this device.

Select the desired values and click "Apply" to configure the SNMP options.

| SNMP Agent       | <ul> <li>Disable</li> </ul> | C Enable |
|------------------|-----------------------------|----------|
| Read Community:  | public                      |          |
| Set Community:   | private                     |          |
| System Name:     | Broadcom                    |          |
| System Location: | unknown                     |          |
| System Contact:  | unknown                     |          |
| Trap Manager IP: | 0.0.0                       |          |
|                  |                             |          |

Save/Apply

#### **Read Community**

Specify the password for the incoming Get and GetNext requests from the management station. By default, it is set to public and allows all requests.

#### Set Community

Specify the password for the incoming Set requests from the management station.

```
Trap Manager IP
```

Specify the IP address of the station to send the SNMP traps to.

# 5.3 TR-069 client

TR-069 client - Configuration

TR-069 client is used to implement remote centralized management over the SP3367NL from the Internet (Note: to use this function, there must be a remote centralized manager), the configuration steps are as follows:

| 1. Click " TR-069 client" to enter the | " TR-069 client – | Configuration" | screen. |
|----------------------------------------|-------------------|----------------|---------|
|----------------------------------------|-------------------|----------------|---------|

WAN Management Protocol (TR-069) allows a Auto-Configuration Server (ACS) to perform auto-configuration, provision, collection, and diagnostics to this device. Select the desired values and click "Apply/Save" to configure the TR-069 client options.

| Inform                                                                                                    | 🖲 Disable 🛛 🔿 Enable |
|----------------------------------------------------------------------------------------------------|----------------------|
| Inform Interval:                                                                                                    | 300                  |
| ACS URL:                                                                                                    |                      |
| ACS User Name:                                                                                                    | admin                |
| ACS Password:                                                                                                    | ••••                 |
| WAN Interface used by TR-069 client:                                                                                                    | Any_WAN 🗸            |
| Display SOAP messages on serial co<br>Connection Request Authentication<br>Connection Request User Name:<br>Connection Request Password:<br>Connection Request URL: | nsole                |

Apply/Save

GetRPCMethods

2. Click "Enable" to open the function. The default is disabled.

| Inform                               | ODisable 💿 Enable |
|--------------------------------------|-------------------|
| Inform Interval:                     | 300               |
| ACS URL:                             |                   |
| ACS User Name:                       | admin             |
| ACS Password:                        | ••••              |
| WAN Interface used by TR-069 client: | Any_WAN 🗸 🗸       |
|                                      |                   |

Display SOAP messages on serial console 
Disable
Enable
Connection Request Authentication

Connection Request User Name:

Connection Request Password: Connection Request URL:

| on    |  |
|-------|--|
| admin |  |
| ••••  |  |
|       |  |

Apply/Save GetRPCMethods

3. Enter the Inform Interval which is 300, ACS URL (the domain name of the Auto-Configure Server), ACS User name, ACS Password and WAN Interface used by TR-069 client as the picture below.

|                                     | <u> </u>                   |
|-------------------------------------|----------------------------|
| Inform                              | ODisable 💽 Enable          |
| Inform Interval:                    | 300                        |
| ACS URL:                            |                            |
| ACS User Name:                      | admin                      |
| ACS Password:                       | ••••                       |
| WAN Interface used by TR-069 client | t Any_WAN 🗸                |
| Display SOAP messages on serial c   | console 💿 Disable 🔿 Enable |
| Connection Request Authenticat      | tion                       |
| Connection Deguart Lines Name:      | adroin                     |

Connection Request User Name: Connection Request Password: Connection Request URL:

| ••••  |  |
|-------|--|
| admin |  |
|       |  |

Apply/Save GetRPCMethods

4. Disable "Display SOAP messages on serial console", and uncheck "Connection Request Authentication", then click" Apply/Save".

| Inform                                                                  | O Disable 💿 Enable       |
|-------------------------------------------------------------------------|--------------------------|
| Inform Interval:                                                        | 300                      |
| ACS URL:                                                                |                          |
| ACS User Name:                                                          | admin                    |
| ACS Password:                                                           | ••••                     |
| WAN Interface used by TR-069 client:                                    | Any_WAN 🗸                |
| Display SOAP messages on serial co<br>Connection Request Authentication | nsole 💿 Disable 🔿 Enable |

Connection Request User Name: Connection Request Password: Connection Request URL:

GetRPCMethods

| auc | admin |
|-----|-------|
|     | ••••  |

5.4 Internet Time

Apply/Save

Internet time synchronization is used to update the router's system time so that the router's system time accords with the Internet time. The default setting selects

" Automatically synchronize with Internet time servers", as shown in the picture below.

Time settings

This page allows you to the modem's time configuration.

Automatically synchronize with Internet time servers

| First NTP time server:  | time.nist.gov          | <b>*</b>                     |   |
|-------------------------|------------------------|------------------------------|---|
| Second NTP time server: | ntp1.tummy.com         | <b>*</b>                     |   |
| Third NTP time server:  | None                   | <b>*</b>                     |   |
| Fourth NTP time server: | None                   | <b>v</b>                     |   |
| Fifth NTP time server:  | None                   | <b>v</b>                     |   |
|                         |                        |                              |   |
| Time zone offset:       | (GMT+08:00) Beijing, C | hongquing, Hong Kong, Urumqi | * |
|                         |                        |                              |   |

#### Apply/Save

**Note:** NTP time server is used to update the time. Select "Time zone offset" as the time zone where you are.

# **5.5 Access Control**

This screen allows you to change the device's login password which is admin by default.

1. Click "Access Control" to enter the "Access Control-Passwords" screen.

| Access Control Passwords                                              |                                                    |                                    |                      |
|-----------------------------------------------------------------------|----------------------------------------------------|------------------------------------|----------------------|
|                                                                       |                                                    |                                    |                      |
| Access to your broadband r                                            | outer is controlled through u                      | ser accounts: admin                |                      |
| <ul> <li>The user name "admi<br/>Router.</li> </ul>                   | in" has unrestricted access                        | to change and view configuratio    | n of your Broadband  |
| <ul> <li>Use the fields below to<br/>Note: Password cannot</li> </ul> | o enter up to 16 characters<br>ot contain a space. | and click "Apply/Save" to change o | or create passwords. |
| User Name:                                                            | ədmin                                              | ]                                  |                      |
| Old Password:                                                         |                                                    |                                    |                      |
| New Password:                                                         |                                                    |                                    |                      |
| Confirm Password:                                                     |                                                    |                                    |                      |
|                                                                       |                                                    |                                    |                      |

Apply/Save

2. Enter the router' s current login password in the old password textbox.

3. Enter the password you wish to set in the new password and confirm password textboxes.

4. After clicking Apply/Save, the login dialog will pop up.

5. Enter the new password you have set to re-enter the router's setup wizard screen.

| Micronet SP3367NL<br>11n 150Mbps WLAN<br>Version No.:Ver1.0 | ADSL2+ Modem Router                                                                                                    | Advanced<br>Settings |
|-------------------------------------------------------------|----------------------------------------------------------------------------------------------------|----------------------|
|                                                             |                                                                                                    | Line connected       |
| Status                                                      | Connect Status : Disconnect                                                                                                    | -                    |
| Network                                                     | VPI/VCI Settings: Country VPI/VCI Settings: VPI/VCI Settings: VPI/ |                      |
| Wireless                                                    | Key: Password:                                                                                                    |                      |
|                                                             | ok                                                                                                    |                      |

# 5.6 Backup

With backup settings, you can back up your router's configuration. The steps are as follows:

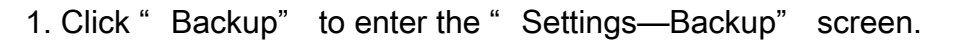

Backup

Backup Broadband Router configurations. You may save your router configurations to a file on your PC.

Backup Settings

2. Click the "Backup settings" button, and click "Save" on the appearing "File Download" dialog to export the router's configuration file.

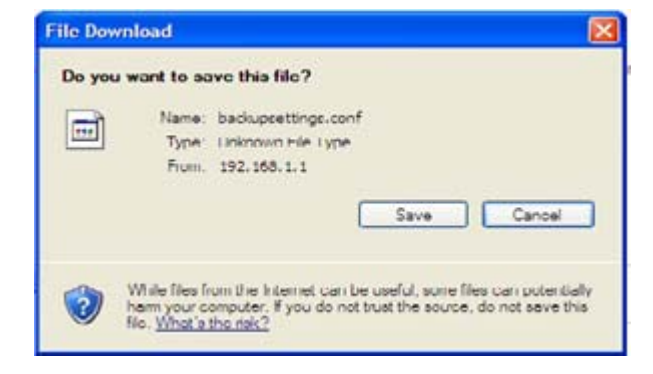

## 5.7 Update

This function enables you to import the previous backup file with ease. The steps are as follows:

1. Click the "Update" menu to display the "Tools—Update Settings" screen.

| Update Settings                                                                                                    |
|----------------------------------------------------------------------------------------------------|
|                                                                                                    |
| Broadband Router settings. You may update your router settings using your saved files.<br>NOTES:after update,Broadband Router will reboot. |
| Settings File Name: 瀏覽                                                                                                    |
|                                                                                                    |
|                                                                                                    |
|                                                                                                    |
| Update Settings                                                                                                    |
|                                                                                                    |
| 2. Click "Browse" to select the file you want to import.                                                                                   |
|                                                                                                    |
| 3. Click "Update settings" to import the configuration and the device will reboot.                                                         |
| Uploading is in progress. The Broadband Router will reboot upon completion. This process will take about 2                                 |
| minutes, and then it will automatically renew the web page                                                                                 |
|                                                                                                    |
|                                                                                                    |

9%

# 5.8 Restore default

If you have made some illegal operation on the device, you will be unable to access the Internet. This feature enables you to restore the device to factory default settings.1. Click "Restore Default" to display the "Tools -- Restore Default Settings " screen.

| estore Default Settings  |                       |                  |  |
|--------------------------|-----------------------|------------------|--|
| Restore Broadband Route  | er settings to the fa | actory defaults. |  |
|                          |                       |                  |  |
|                          |                       |                  |  |
| Restore Default Settings |                       |                  |  |

2. Click the Restore Default Settings button, and click "Ok" on the appearing dialog.

| Restore Default Settings                                                                                                    |  |  |  |  |
|----------------------------------------------------------------------------------------------------|--|--|--|--|
| Windows Internet Explorer                                                                                                    |  |  |  |  |
| Restore Bi<br>Are you sure you want to restore factory default settings?<br>確定 取消                                                                                                    |  |  |  |  |
| Restore Default Settings                                                                                                    |  |  |  |  |
| 3. After clicking " Ok", you will see the procedure bars.                                                                                                    |  |  |  |  |
| Broadband Router Restore                                                                                                    |  |  |  |  |
| The Broadband Router configuration has been restored to default settings and the router is rebooting.It will take about 1 minute.If necessary, reconfigure your PC's IP address to match your new configuration. |  |  |  |  |

# 5.9 Update Software

Update Software enables you to upgrade the device to improve its system stability. The upgrade steps are as follows:

| 1. Click " | Update Soft                           | ware"                 | to display the "                    | Tools Upda             | ate Software"  | screen. |
|------------|---------------------------------------|-----------------------|-------------------------------------|------------------------|----------------|---------|
| Update So  | ftware                                |                       |                                     |                        |                |         |
|            |                                       |                       |                                     |                        |                |         |
| Step 1:    | : Obtain an update                    | ed softwa             | re image file from web:             | side of your product i | manufacturer . |         |
| Step 2:    | Enter the path to button to locate t  | the image<br>he image | e file location in the box<br>file. | below or click the "E  | 3rowse"        |         |
| Step 3:    | Click the "Update                     | e Software            | e" button once to uploa             | d the new image file.  |                |         |
| NOTE:      | The update proce<br>Router will reboo | ess takes<br>t.       | about 2 minutes to cor              | nplete, and your Bro   | adband         |         |
| Softwa     | re File Name:                         |                       | 瀏覽                                  |                        |                |         |
|            | <b>A</b>                              |                       |                                     |                        |                |         |

2. Click the "Browse" button to select the upgrade file and then click "Update Software".

3. After clicking the "Update Software", it comes to the upgrade screen. The progress takes about 2 minutes.

Uploading is in progress. The Broadband Router will reboot upon completion. This process will take about 2 minutes, and then it will automatically renew the web page

4%

## 5.10 Reboot

To reboot the router, click "Management" ----" Reboot" to enter the page below, and then click the "Reboot" button there.

Click the button below to reboot the router.

Reboot

#### Exit

Select the Exit menu and click Ok on the appearing dialog to log out from the router's web-based utility.

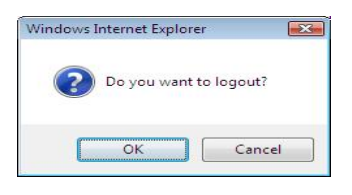

Back to Wizard

Click Back to Wizard menu, you will come back to the router's setup wizard screen as

shown in the screen below:

| Micronet SP3367NL<br>11n 150Mbps WLAN<br>Version No.:Ver1.0 | ADSL2+ Modem Router                                                    | Advanced<br>Settings |
|-------------------------------------------------------------|------------------------------------------------------------------------|----------------------|
|                                                             |                                                                        | Line connected       |
| Status                                                      | Connect Status : Unconfigured                                          |                      |
| Network                                                     | VPI/VCI Settings: Country (VPI/VCI:/) PPPOE User Name: PPPOE Password: |                      |
| Wireless                                                    | Key: Password:                                                         |                      |
|                                                             | ok                                                                     |                      |

#### 10Base-T

It is an Ethernet standard for Local Area Network (LAN). 10Base-T uses a twisted pair cable with maximum length of 100 meters.

#### AAL

ATM Adaptation Layer that defines the rules governing segmentation and reassembly of data into cells. Different AAL types are suited to different traffic classes.

#### ADSL

Asymmetric Digital Subscriber Line, as its name showing, is an asymmetrical data transmission technology with high traffic rate downstream and low traffic rate upstream. ADSL technology satisfies the bandwidth requirement of applications, which demand "asymmetric" traffic, such as web surfing, file download and Video-on-demand (VOD).

#### ATM

Asynchronous Transfer Mode is a layer 2 protocol supporting high-speed asynchronous data with advanced traffic management and quality of service features.

#### bps

Bits per second, a standard measurement of digital transmission speeds.

#### Bridge

Bridge is a device that connects multiple physical networks and forward packets between them. Bridges can usually be made to filter packets, that is, to forward only certain traffic. Related devices are: repeaters which simply forward electrical signals from one cable to the other and full-fledged routers which make routing decisions based on several criteria.

#### CPE

Customer Premises Equipment, such as ADSL router, USB modem.

#### **Default Gateway (Router)**

Every non-router IP device needs to configure a default gateway's IP address. When the device sends out an IP packet, if the destination is not on the same network, the device

has to send the packet to its default gateway, which will then send it out towards the destination.

#### DHCP

Dynamic Host Configuration Protocol, this protocol automatically gives every computer on your home network an IP address.

#### **DNS Server IP Address**

DNS stands for Domain Name System, which allows Internet servers to have a domain name (such as www.Broadbandrouter.com) and one or more IP addresses (such as 192.34.45.8). A DNS server keeps a database of Internet servers and their respective domain names and IP addresses, so that when a domain name is requested (as in typing "Broadbandrouter.com" into your Internet browser), the user is sent to the proper IP address. The DNS server IP address used by the computers on your home network is the location of the DNS server your ISP has assigned to you.

#### DSL

Digital Line Subscriber (DSL) technology provides high-speed access over twisted copper pair for connection to the Internet, LAN interfaces, and to broadband services such as video-on-demand, distance learning, and video conferencing.

#### Ethernet

It is a standard for computer networks. Ethernet networks are connected by special cables and hubs or switches, and move data around at up to 10/100 million bits per second (Mbps).

#### FTP

File Transfer Protocol. The Internet protocol (and program) used to transfer files between hosts.

#### **Idle Timeout**

Idle Timeout is designed so that after there is no traffic to the Internet for a pre-configured amount of time, the connection will automatically be disconnected.

#### ISP

Internet Service Provider is a business that provides connectivity to the Internet for individuals and other businesses or organizations.

#### **ISP Gateway Address**

The ISP Gateway Address is an IP address for the Internet router located at the ISP's office.

#### LAN

Local Area Network is a group of computers and devices connected together in a relatively small area (such as a house or an office). Your home network is considered a LAN.

#### **MAC Address**

MAC stands for Media Access Control. A MAC address is the hardware address of a device connected to a network. The MAC address is a unique identifier for a device with an Ethernet interface. It is comprised of two parts: 3 bytes of data that corresponds to the Manufacturer ID (unique for each manufacturer), plus 3 bytes that are often used as the product's serial number.

#### NAT

Network Address Translator is defined by RFC 1631. Enable a LAN network to use one set of IP address for internal traffic. A NAT box located where the LAN meets the Internet provides the necessary IP address translation. This helps provide a sort of firewall and allow for a wider address range to be used internally without danger of conflict. Using the router's NAT capability, you can access the Internet from any computer on your home network without having to purchase more IP addresses from your ISP.

#### Port

Network Clients (LAN PC) uses port numbers to distinguish one network application/protocol over another. Below is a list of common applications and protocol/port numbers:

| Application | Protocol | Port Number |
|-------------|----------|-------------|
| Telnet      | ТСР      | 23          |
| FTP         | ТСР      | 21          |

| SMTP        | ТСР | 25   |
|-------------|-----|------|
| POP3        | TCP | 110  |
| H.323       | TCP | 1720 |
| SNMP        | UCP | 161  |
| SNMP Trap   | UDP | 162  |
| HTTP        | TCP | 80   |
| PPTP        | TCP | 1723 |
| PC Anywhere | ТСР | 5631 |
| PC Anywhere | UDP | 5632 |

#### PPP

PPP is the Point-to-Point-Protocol. The successor to SLIP, PPP provides router-to-router and host-to-network connections over both synchronous and asynchronous circuits.

## **PPPoA (RFC 2364)**

The Point-to-Point Protocol (PPP) provides a standard method for transporting multiprotocol data grams over point-to-point links. This document describes the use of ATM Adaptation Layer 5 (AAL5) for framing PPP encapsulated packets.

## **PPPoE (RFC 2516)**

This document describes how to build PPP sessions and encapsulate PPP packets over Ethernet. PPP over Ethernet (PPPoE) provides the ability to connect a network of hosts over a simple bridging access device to a remote Access Concentrator.

#### Protocol

A protocol is a set of rules for interaction agreed upon between multiple parties so that when they interface with each other based on such a protocol, the interpretation of their behavior is well defined and can be made objectively, without confusion or misunderstanding.

#### PVC

Permanent Virtual Circuit, connection-oriented permanent leased line circuit between endstations on a network over a separate ATM circuit.

#### RFC

Request for Comments. The document (begun in 1969) is for describing the Internet suite of protocols and related experiments. Not all RFCs describe Internet standards, but all Internet standards are written up as RFCs.

#### RFC 1483

Multi-protocol encapsulation over AAL-5. Two encapsulation methods for carrying network interconnect traffic over ATM AAL-5. The first method allows multiplexing of multiple protocols over a single ATM virtual circuit. The protocol of a carried PDU is identified by prefixing the PDU by an IEEE 802.2 Logical Link Control (LLC) header. This method is in the following called "LLC Encapsulation". The second method does higher-layer protocol multiplexing implicitly by ATM Virtual Circuits (VCs). It is in the following called "VC Based Multiplexing".

#### Router

A system responsible for making decisions about which of several paths network (or Internet) traffic will follow. To do this, it uses a routing protocol to gain information about the network and algorithms to choose the best route based on several criteria known as "routing metrics.

#### Subnet Mask

A subnet mask, which may be a part of the TCP/IP information provided by your ISP, is a set of four numbers (e.g. 255.255.255.0) configured like an IP address. It is used to create IP address numbers used only within a particular network (as opposed to valid IP address numbers recognized by the Internet, which must be assigned by InterNIC).

#### TCP/IP, UDP

Transmission Control Protocol/Internet Protocol (TCP/IP) and Unreliable Datagram Protocol (UDP). TCP/IP is the standard protocol for data transmission over the Internet. Both TCP and UDP are transport layer protocol. TCP performs proper error detection and error recovery, and thus is reliable. UDP on the other hand is not reliable. They both run on top of the IP (Internet Protocol), a network layer protocol.

#### TELNET

It is the virtual terminal protocol in the Internet suite of protocols. Allows users of one host to log into a remote host and act as normal terminal users of that host.

## VCI

Virtual Circuit Identifier is part of the ATM cell header. A VCI is a tag indicating the channel over which a cell will travel. The VCI of a cell can be changed as it moves between switches via Signaling.

## VPI

Virtual Path Identifier is part of the ATM cell header. A VPI is a pipe for a number of Virtual Circuits.

#### WAN

Wide Area Network is a network that connects computers located in geographically separate areas (e.g. different buildings, cities, countries). The Internet is a wide area network.

## Web-based management Graphical User Interface (GUI)

Many devices support a graphical user interface that is based on the web browser. This means the user can use the familiar Netscape or Microsoft Internet Explorer to Control/configure or monitor the device being managed.

# C € F©